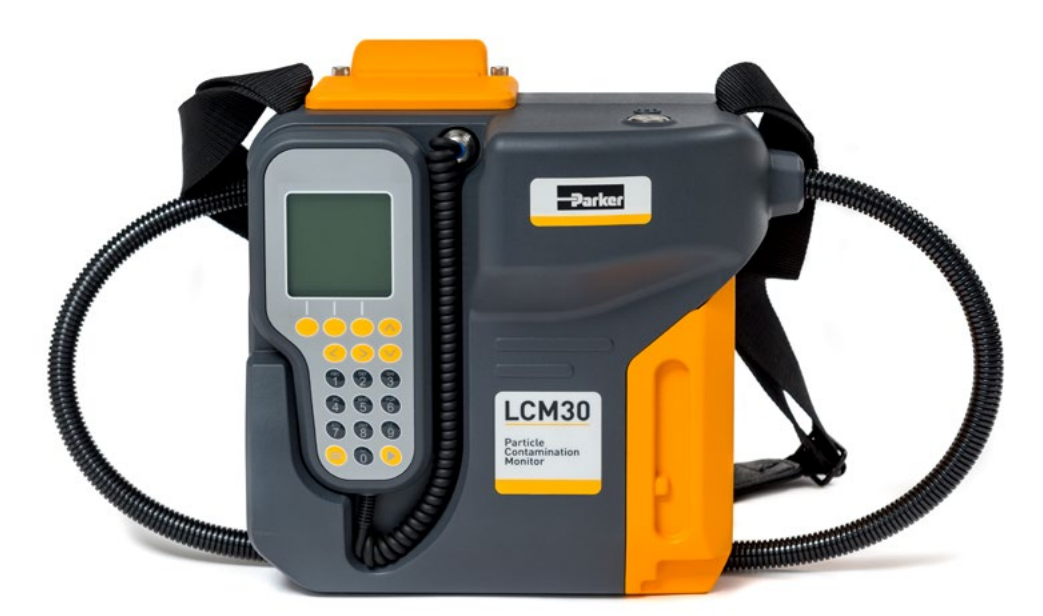

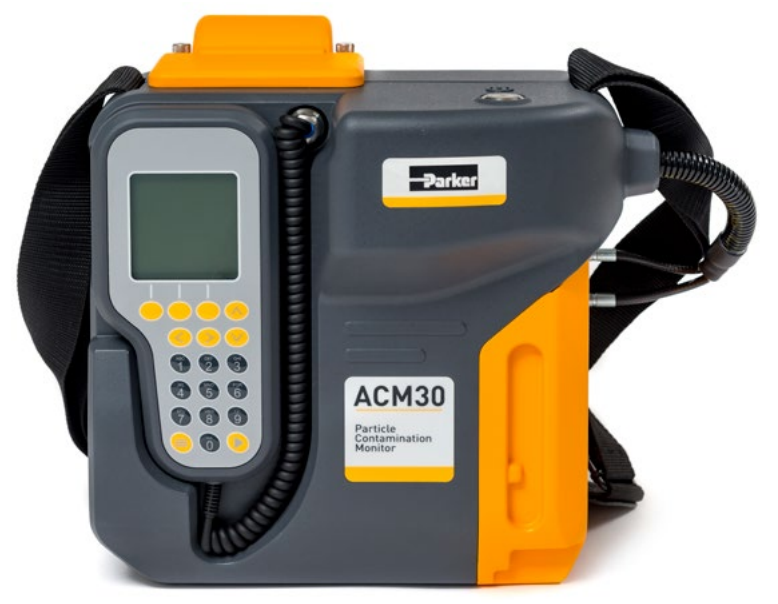

## icountLaserCM30 icountAviationCM30

Particle Contamination Monitor (PCM)

EMA-T31748 Rev.A © 2021, Parker Hannifin Manufacturing Ltd www.parker.com

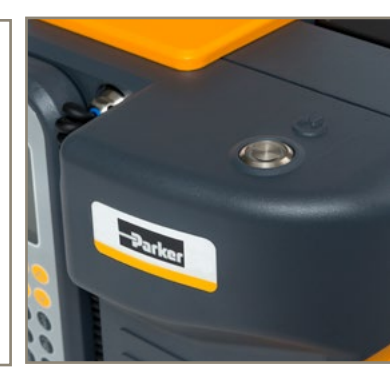

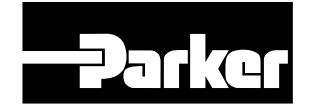

ENGINEERING YOUR SUCCESS.

## Contents

|       |                                                                                                    | 4                                                                                                    |
|-------|----------------------------------------------------------------------------------------------------|----------------------------------------------------------------------------------------------------|
|       | Safety Information                                                                                                    | 5                                                                                                    |
|       | Laser information                                                                                                    | 6                                                                                                    |
|       | Conformity                                                                                                    | 6                                                                                                    |
|       | Exclusion of Liability                                                                                                    | 6                                                                                                    |
|       | Labelling                                                                                                    | 7                                                                                                    |
|       | Principles of Operation                                                                                                    | 8                                                                                                    |
|       | Detailed Product Information                                                                                                    | 10                                                                                                   |
|       | Technical Specification                                                                                                    | 10                                                                                                   |
|       | Operating Environment                                                                                                    | 11                                                                                                   |
|       | Electrical                                                                                                    | 11                                                                                                   |
|       | Interface                                                                                                    | 12                                                                                                   |
|       | Materials                                                                                                    | 12                                                                                                   |
|       | Exporting Test Results                                                                                                    | 12                                                                                                   |
|       | Interpreting Test Results                                                                                                    | 12                                                                                                   |
|       | icountLaserCM30                                                                                                    | 13                                                                                                   |
|       | icountLaserCM30 FFKM (aggressive phosphate ester compatible)                                                                                                    | 14                                                                                                   |
|       | icountLaserCM30 with Trace Heated Hose                                                                                                    | 15                                                                                                   |
|       | icountLaserCM30 with Case Mounted Pump                                                                                                    | 16                                                                                                   |
|       | icountAviationCM30                                                                                                    | 17                                                                                                   |
|       | Handset                                                                                                    | 18                                                                                                   |
| Befo  | re Starting                                                                                                    | 19                                                                                                   |
|       | Case Contents                                                                                                    | 19                                                                                                   |
|       | Powering The PCM                                                                                                    | 20                                                                                                   |
|       | Powering On The PCM For The First Time                                                                                                    |                                                                                                    |
|       | Setting Time & Date                                                                                                    |                                                                                                    |
|       | Connection                                                                                                    | 23                                                                                                   |
|       | Single Point Sampler                                                                                                    |                                                                                                    |
| Quick | rest                                                                                                    | 27                                                                                                   |
|       |                                                                                                    | Z/                                                                                                   |
|       | · Novination                                                                                                    | 27                                                                                                   |
| Menu  | I Navigation                                                                                                    | 27                                                                                                   |
| Menu  | J Navigation<br>Single Test                                                                                                    | 27<br>28                                                                                             |
| Menı  | J Navigation<br>Single Test<br>Multiple Test                                                                                                    | 27<br>28<br>                                                                                         |
| Menı  | J Navigation<br>Single Test<br>Multiple Test<br>IP564 Test                                                                                                    | 27<br>28<br>                                                                                         |
| Menu  | J Navigation<br>Single Test<br>Multiple Test<br>IP564 Test<br>Test Result(s)                                                                                                    | <b> 27</b><br><b></b>                                                                                |
| Menu  | J Navigation<br>Single Test<br>Multiple Test<br>IP564 Test<br>Test Result(s)<br>Search Results                                                                                                    | 27<br>28<br>                                                                                         |
| Menı  | J Navigation<br>Single Test<br>Multiple Test<br>IP564 Test<br>Test Result(s)<br>Search Results<br>By Test Number                                                                                                    | 27<br>28<br>28<br>28<br>31<br>34<br>37<br>38<br>38<br>40                                             |
| Menı  | J Navigation<br>Single Test<br>Multiple Test<br>IP564 Test<br>Test Result(s)<br>Search Results<br>By Test Number<br>By Test Date                                                                                                    | <b>28</b><br><b>28</b><br><b>31</b><br><b>34</b><br><b>37</b><br><b>38</b><br><b>40</b><br><b>41</b> |
| Menı  | I Navigation<br>Single Test<br>Multiple Test<br>IP564 Test<br>Test Result(s).<br>Search Results<br>By Test Number.<br>By Test Date<br>Search by ID.                                                                                                    | <b>27 28 31 34 37 38 40 41 42</b>                                                                    |
| Menı  | Single Test<br>Multiple Test<br>IP564 Test<br>Test Result(s)<br>Search Results<br>By Test Number<br>By Test Date<br>Search by ID<br>Tools                                                                                                    | <b>27 28 31 34 37 38 40 41 42 43</b>                                                                 |
| Menı  | J Navigation         Single Test         Multiple Test         IP564 Test         Test Result(s)         Search Results         By Test Number         By Test Date         Search by ID         Tools         Flow Check                                                                                                    | 27<br>28<br>28<br>31<br>34<br>34<br>37<br>38<br>40<br>41<br>41<br>42<br>43<br>44                     |
| Menı  | J Navigation         Single Test         Multiple Test         IP564 Test         Test Result(s)         Search Results         By Test Number         By Test Date         Search by ID         Tools         Flow Check         Checking Humidity & Temperature                                                                                                    | <b>27 28 31 34 37 38 40 41 42 43 44 45 45</b>                                                        |
| Menu  | J Navigation         Single Test         Multiple Test         IP564 Test         Test Result(s)         Search Results         By Test Number         By Test Date         Search by ID         Tools         Flow Check         Checking Humidity & Temperature         Pump                                                                                                    | <b>27 28 28 31 34 37 38 40 41 42 43 44 45 46</b>                                                     |
| Menu  | J Navigation                                                                                                    | <b>27 28 31 34 37 38 40 41 42 43 44 45 46 47</b>                                                     |
| Menu  | J Navigation                                                                                                    | <b>27 28 31 34 37 38 40 41 42 43 44 45 46 46 47 48</b>                                               |
| Menu  | J Navigation<br>Single Test<br>Multiple Test<br>IP564 Test<br>Test Result(s)<br>Search Results<br>By Test Number<br>By Test Date<br>Search by ID<br>Tools<br>Flow Check<br>Checking Humidity & Temperature<br>Pump<br>Heated Hose<br>Settings<br>Test Options / Standards<br>Test Options / Standards                                                                                                    | <b>27 28 28 31 34 37 38 40 41 42 43 44 45 46 47 48 49 50</b>                                         |
| Menu  | J Navigation<br>Single Test<br>Multiple Test<br>IP564 Test<br>Test Result(s)<br>Search Results<br>By Test Number<br>By Test Date<br>Search by ID<br>Tools<br>Flow Check.<br>Checking Humidity & Temperature<br>Pump<br>Heated Hose<br>Settings.<br>Test Options / Standards<br>Test Options / Result Reporting<br>Bump Options                                                                                                    | <b>27 28 28 31 34 37 38 40 41 42 43 44 45 46 47 48 49 50 51</b>                                      |
| Menu  | J Navigation<br>Single Test<br>Multiple Test<br>IP564 Test<br>Test Result(s)<br>Search Results<br>By Test Number<br>By Test Date<br>Search by ID<br>Tools<br>Flow Check<br>Checking Humidity & Temperature<br>Pump<br>Heated Hose<br>Settings<br>Test Options / Standards<br>Test Options / Result Reporting<br>Pump Options                                                                                                    | <b>27 28 28 31 34 37 38 40 41 42 43 44 45 46 47 48 49 50 51 52</b>                                   |
| Menu  | J Navigation<br>Single Test<br>Multiple Test<br>IP564 Test<br>Test Result(s)<br>Search Results<br>By Test Number<br>By Test Date<br>Search by ID<br>Tools<br>Flow Check<br>Checking Humidity & Temperature<br>Pump<br>Heated Hose<br>Settings<br>Test Options / Standards<br>Test Options / Result Reporting<br>Pump Options<br>Test Options / Delete Tests<br>Handest Options                                                       | <b>27 28 28 31 34 37 38 40 41 42 43 44 45 46 47 48 49 50 51 52 52 52</b>                             |
| Menu  | J Navigation<br>Single Test<br>Multiple Test<br>IP564 Test<br>Test Result(s)<br>Search Results<br>By Test Number<br>By Test Date<br>Search by ID<br>Tools<br>Flow Check<br>Checking Humidity & Temperature<br>Pump<br>Heated Hose<br>Settings<br>Test Options / Standards<br>Test Options / Result Reporting<br>Pump Options<br>Test Options / Delete Tests<br>Handset Options                                                       | <b>27 28 28 31 34 37 38 40 41 42 43 44 45 46 47 48 49 50 51 52 53 54</b>                             |
| Menu  | J Navigation<br>Single Test<br>Multiple Test<br>IP564 Test<br>Test Result(s)<br>Search Results<br>By Test Number<br>By Test Date<br>Search by ID<br>Tools<br>Flow Check<br>Checking Humidity & Temperature<br>Pump<br>Heated Hose<br>Settings<br>Test Options / Standards<br>Test Options / Result Reporting<br>Pump Options<br>Test Options / Delete Tests<br>Handset Options<br>Time & Date<br>Power / Battery                     | <b>27 28 28 31 34 37 38 40 41 42 43 44 45 46 47 48 49 50 51 52 53 54 55</b>                          |
| Menu  | J Navigation<br>Single Test<br>Multiple Test<br>IP564 Test<br>Test Result(s)<br>Search Results<br>By Test Number<br>By Test Date<br>Search by ID<br>Tools<br>Flow Check<br>Checking Humidity & Temperature<br>Pump<br>Heated Hose<br>Settings<br>Test Options / Standards<br>Test Options / Result Reporting<br>Pump Options<br>Test Options / Delete Tests<br>Handset Options<br>Time & Date<br>Power / Battery<br>Calibration Info | <b>27 28 28 31 34 37 38 40 41 42 43 44 45 46 47 48 49 50 51 52 53 54 55 56</b>                       |

#### GB

## Contents

| Maintenance                                                                                                    | 58                                                                                                    |
|----------------------------------------------------------------------------------------------------|----------------------------------------------------------------------------------------------------|
| Cleaning                                                                                                    | 58                                                                                                    |
| Changing the Printer Boll                                                                                                    | 58                                                                                                    |
|                                                                                                    |                                                                                                    |
| Servicing / Re-calibration                                                                                                    | 59                                                                                                    |
| Shipping Note                                                                                                    |                                                                                                    |
| •                                                                                                    |                                                                                                    |
| Error Codes                                                                                                    | 60                                                                                                    |
| Reference                                                                                                    | 62                                                                                                    |
| Accessories / Parts List                                                                                                    | 62                                                                                                    |
| Hydraulic Connection Parts                                                                                                    | 62                                                                                                    |
|                                                                                                    |                                                                                                    |
| Appendix A - Technical Drawings                                                                                                    | 63                                                                                                    |
| Technical Drawings - icountl aserCM30                                                                                                    | 63                                                                                                    |
| Technical Drawings - icountLaserCM30 with Case Mounted Pump                                                                                                    | 64                                                                                                    |
| Technical Drawings - icountAviationCM30                                                                                                    |                                                                                                    |
|                                                                                                    | n                                                                                                    |
|                                                                                                    |                                                                                                    |
| Appendix B - Guide to Contamination Standards                                                                                                    | 66                                                                                                    |
| Appendix B - Guide to Contamination Standards                                                                                                    |                                                                                                    |
| Appendix B - Guide to Contamination Standards<br>Introduction                                                                                                    |                                                                                                    |
| Appendix B - Guide to Contamination Standards<br>Introduction<br>Brief History<br>Contamination basics                                                                                                    |                                                                                                    |
| Appendix B - Guide to Contamination Standards<br>Introduction<br>Brief History<br>Contamination basics<br>ISO codes (hydraulic fluid contamination)                                                                                                    |                                                                                                    |
| Appendix B - Guide to Contamination Standards<br>Introduction<br>Brief History<br>Contamination basics<br>ISO codes (hydraulic fluid contamination)<br>Suggested acceptable contamination levels                                                                                                    |                                                                                                    |
| Appendix B - Guide to Contamination Standards<br>Introduction<br>Brief History<br>Contamination basics<br>ISO codes (hydraulic fluid contamination)<br>Suggested acceptable contamination levels<br>ISO codes (fuel contamination)                                                                                                    | <b>63 66</b> 6667686970                                                                                                    |
| Appendix B - Guide to Contamination Standards<br>Introduction<br>Brief History<br>Contamination basics<br>ISO codes (hydraulic fluid contamination)<br>Suggested acceptable contamination levels<br>ISO codes (fuel contamination)<br>Typical reporting: particle sizes                                                                                                    | 65<br>66<br>66<br>67<br>68<br>68<br>69<br>70<br>70<br>70                                                                                                    |
| Appendix B - Guide to Contamination Standards<br>Introduction<br>Brief History<br>Contamination basics<br>ISO codes (hydraulic fluid contamination)<br>Suggested acceptable contamination levels<br>ISO codes (fuel contamination)<br>Typical reporting: particle sizes<br>NAS 1638 table                                                                                                    | <b>66 66 66 67 68 69 70 70 70 70 71</b>                                                                                                    |
| Appendix B - Guide to Contamination Standards<br>Introduction<br>Brief History<br>Contamination basics<br>ISO codes (hydraulic fluid contamination)<br>Suggested acceptable contamination levels<br>ISO codes (fuel contamination)<br>Typical reporting: particle sizes<br>NAS 1638 table<br>NAV AIR 01-1A-17 table                                                                                                    | 65<br>66<br>66<br>67<br>68<br>69<br>70<br>70<br>70<br>70<br>71<br>72                                                                                                    |
| Appendix B - Guide to Contamination Standards<br>Introduction<br>Brief History<br>Contamination basics<br>ISO codes (hydraulic fluid contamination)<br>Suggested acceptable contamination levels<br>ISO codes (fuel contamination)<br>Typical reporting: particle sizes<br>NAS 1638 table<br>NAV AIR 01-1A-17 table<br>ISO/NAS/SAE code comparison table                                                                                                    | <b>66 66 66 67 68 69 70 70 70 71 72 72</b>                                                                                                    |
| Appendix B - Guide to Contamination Standards         Introduction         Brief History         Contamination basics         ISO codes (hydraulic fluid contamination)         Suggested acceptable contamination levels                                                                                                    | <b>66 66 66 67 68 69 70 70 70 71 72 72 72 73</b>                                                                                                    |
| Appendix B - Guide to Contamination Standards         Introduction         Brief History         Contamination basics         ISO codes (hydraulic fluid contamination)         Suggested acceptable contamination)         SUggested acceptable contamination         ISO codes (fuel contamination)         Typical reporting: particle sizes         NAS 1638 table.         NAV AIR 01-1A-17 table         ISO/NAS/SAE code comparison table         PPM Conversion table | <b>66 66 66 67 68 69 70 70 70 71 72 72 72 73</b>                                                                                                    |
| Appendix B - Guide to Contamination Standards         Introduction         Brief History         Contamination basics         ISO codes (hydraulic fluid contamination)         Suggested acceptable contamination levels                                                                                                    | <b>66</b><br><b>66</b><br><b>66</b><br><b>67</b><br><b>68</b><br><b>69</b><br><b>70</b><br><b>70</b><br><b>71</b><br><b>72</b><br><b>72</b><br><b>73</b><br><b>74</b> |

## **Overview**

The icountLaserCM30 (LCM30) and icountAviationCM30 (ACM30) are Particle Contamination Monitors (PCMs) that automatically count and size individual solid particles suspended in a liquid using a light extinction principle. The PCM has a robust enclosure making it suitable for a wide range of environments and applications from laboratory to field-based testing. With an intuitive operation that is simple to use, the PCM also has an easily attached/detached clip-on rechargeable battery pack, making it a mobile instrument for both online and offline measurements. The Parker PCM range of products provide a cost-effective solution to liquid management and contamination control.

The majority of hydraulic breakdowns are caused by contamination. PCMs are routinely used as part of an oil analysis programme to monitor the cleanliness level of hydraulic fluids. Other systems may be monitored such as the cleanliness of fuel to protect pumps and injectors. PCMs are also used to assess the performance and effectiveness of filters and/or the need for cleaning using filtration.

Cleanliness can be defined using Air Cleaner Fine Test Dust (ACFTD) as reference material. ACFTD is characterised by optical microscopes and dust particles are reported in micrometres ( $\mu$ m), sized by their longest dimension – known as chord length. ISO Medium Test Dust (ISO MTD) is an alternative reference material – however, this has been characterised by a scanning electron microscope (SEM) that effectively measures projected area which is equated to the equivalent diameter of a spherical particle and reported as  $\mu$ m(c). Various cleanliness standards are in use in the hydraulic industry based on ACFTD and/or ISO MTD, and use an index scale for reporting counts as codes. Parker PCMs can be calibrated with ACFTD or ISO MTD to report a variety of cleanliness standards referencing ' $\mu$ m' or ' $\mu$ m(c)' particle sizes.

Target cleanliness levels are long-established for given applications and are normally specified by Original Equipment Manufacturers (OEMs). The user can determine and monitor contamination levels as part of a proactive or predictive maintenance approach in order that hydraulic failures can be reduced. Lower oil consumption; increased uptime and machine availability mean that operating costs can be reduced.

Further information can be found in 'Guide to Contamination Standards' located in Appendix B of this manual.

## **Safety Information**

This equipment is only to be operated by persons trained in the use and handling of pressurised hydraulic systems. Local laws and regulations for installation, operation and servicing of pressurised hydraulic systems must be adhered to. Prior to operating the unit and hoses should be inspected for damage. If any damage is found, consult with Parker accordingly.

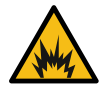

#### EXPLOSION

An Explosion notice is used to warn of the risk of injury from high pressure system. The PCM operates at a maximum pressure of 420 bar (6000 psi).

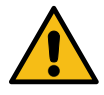

#### CAUTION

A Caution notice is used to emphasise that particular care is required to avoid the danger of personal injury or other hazard.

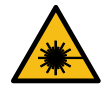

#### LASER WARNING

A Laser notice is used to warn of the danger of exposure to invisible laser radiation. Direct exposure to beam should be avoided.

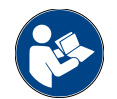

#### CHECK

Notes call attention to information that is especially significant to understanding and operating the equipment. There may be a need to check the orientation or tightness of connections, for example.

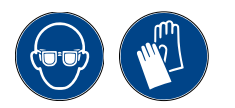

#### SAFETY EQUIPMENT

Some operations require special attention to safety, such as the use of safety glasses and / or protective gloves.

#### General

- This operational manual should be read in full before operating the PCM.
- High pressure fluid systems can cause personal injury.
- The maximum operating pressure of the PCM must not be exceeded.
- Appropriate safety measures must be taken when handling both combustible and flammable liquids.
- No liquids outside of those defined in the technical specification should be used.
- When testing aggressive phosphate esters the appropriate product variant (LCM30 FFKM) must be used.
- The warranty will be invalidated if the PCM is opened or disassembled.

#### Environment

- Mains power supply must not be used when operating outdoors.
- All IP bungs should be fitted to the PCM when operating outdoors.
- The USB-B COMMs port must not be connected to when operating outdoors.
- The printer cover should not be removed when operating outdoors.
- Only products displaying IP54 can be used outdoors.
- Products displaying IP5X must not be used outdoors.

#### Handling

- The PCM must be operated in upright position.
- The shoulder strap must be used when lifting and transporting the PCM.
- Prior to moving the PCM all hydraulic hoses must be secured to either the hose tidy or case mounted pump (CMP) to prevent liquid spillage.
- Battery contacts must not be short-circuited.

#### Operating

- Any excess liquid should be immediately wiped from the surface of the PCM and surrounding work area using a damp, soft cloth.
- Extreme care must be taken when connecting or disconnecting P1 (red inlet) and P2 (yellow outlet) to pressurised systems.
- The printer cover must not be removed during printing.

## Laser information

This product contains an invisible infrared 5mw laser light source and must not be dismantled. This may result in dangerous exposure to laser radiation.

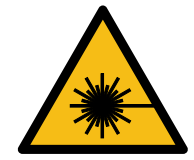

#### DANGER

#### INVISIBLE LASER RADIATION WHEN OPEN. AVOID DIRECT EXPOSURE TO BEAM.

The internal protective housing label which is mounted on the laser module contains the following information:

'This product is a Class 1 laser product which complies with both USA21 CFR 1040.10 & 1040.11 and (BS) EN 608285-1'

## Conformity

This device complies with:

- <u>CE</u> Machinery Directive (2006/42/EC)
- ElectroMagnetic Compatibility (EMC) Directive (2014/30/EU)
- BS EN 60825-1
- 21CFR1040 with deviations pursuant to laser notice 50
- Part 15 of the FCC rules.

## **Exclusion of Liability**

Parker has made every endeavour to ensure the accuracy of the content of this document however errors cannot be ruled out. Consequently, we accept no liability for such errors as may exist or for any damage or loss whatsoever which may arise as a result of such errors. All details are subject to technical modifications. Technical specifications are subject to change without notice.

## Labelling

On the rear of unit

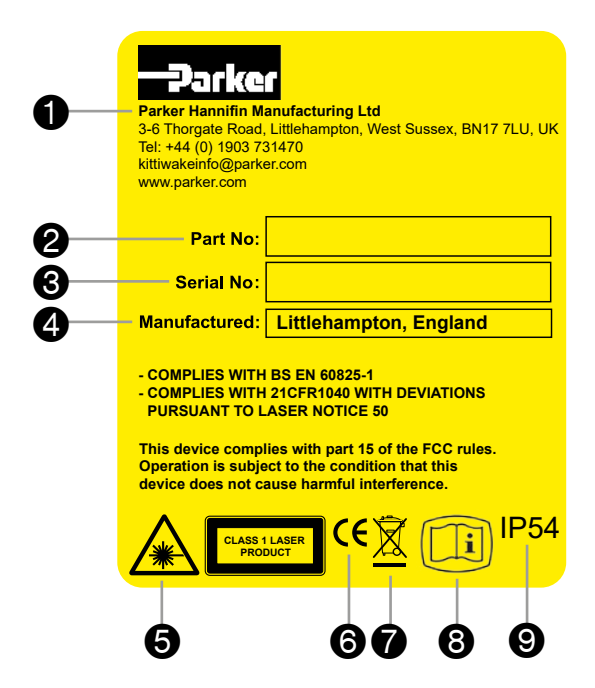

On the battery pack

| 0—            | NiMH Rechargeable Battery Pack                                                            | 4 |
|---------------|-------------------------------------------------------------------------------------------|---|
| <b>2</b><br>3 | P/N: SA-T31954<br>S/N:<br>INPUT: 18 - 24V 30W<br>RATING: 12V 4.5Ah                        | 6 |
|               | • FOR USE WITH LCM30 & ACM30 ONLY<br>•• DO NOT SHORT CIRCUIT<br>••• TEMP. RANGE 0 TO 30°C | 8 |
|               |                                                                                           |   |

#### **KEY** A Name and address of manufacturer 2 Part number 8 Serial number 4 Place of manufacture 6 Laser warning symbol 6 CE marking Waste electrical and electronic equipment 7 (WEEE) directive Refer to electronic manual 8 Ingress protection rating 9

#### **KEY** Nickel Metal Hydride (NiMH) A Part number 2 Serial number ß Waste electrical and electronic equipment 4 (WEEE) directive 6 CE marking 6 Ingress protection rating Keep away from sunlight 7

8 Limited operating temperature range

## **Principles of Operation**

The LCM30 and ACM30 are Particle Contamination Monitors (PCMs) that automatically count, and size individual solid particles suspended in a liquid using optical light extinction principle.

#### Sampling

A syringe pump ③ is used to draw liquid through the measurement flowcell ③. The syringe pump samples from a bypass loop contained within the instrument and delivers a precise volume of liquid at a controlled flow rate. The instrument can be connected directly to operating equipment (online) or fitted with a secondary pump to sample liquid offline. The motor-controlled changeover valve ⑦, ⑤ allows a new test to be started and fresh fluid to be drawn through the measurement flowcell ③ on the return stroke of the syringe pump ③.

#### Measurement cell

The liquid under test passes through the measurement flowcell ③ fitted with optically transparent windows. The flow probe ②, checks fluid is consistently flowing during measurement. Solid particles flowing within the liquid interrupt a focused laser ④ beam that crosses the measurement cell causing a momentary reduction in the signal recorded by a photo diode ⑤ on the opposite side of the cell. The extent of this reduction is determined by signal processing and is proportional to the "size" of the particle. During measurement the temperature is measured ① and, in some versions, moisture content is also measured ①.

#### Signal processing

There are 6 different measurement channels where thresholds are set during calibration. The threshold settings increase through the channels and correspond to increasing particle sizes. Each measurement channel records a cumulative particle count. At the end of a test sequence either a cumulative or differential particle count per liquid volume (mL) can be displayed for each measurement channel. Particle counts can also be shown as a contamination code, of which there are several industrial standards, in a form of a shorthand description.

#### **Online Sampling Hydraulic Schematic**

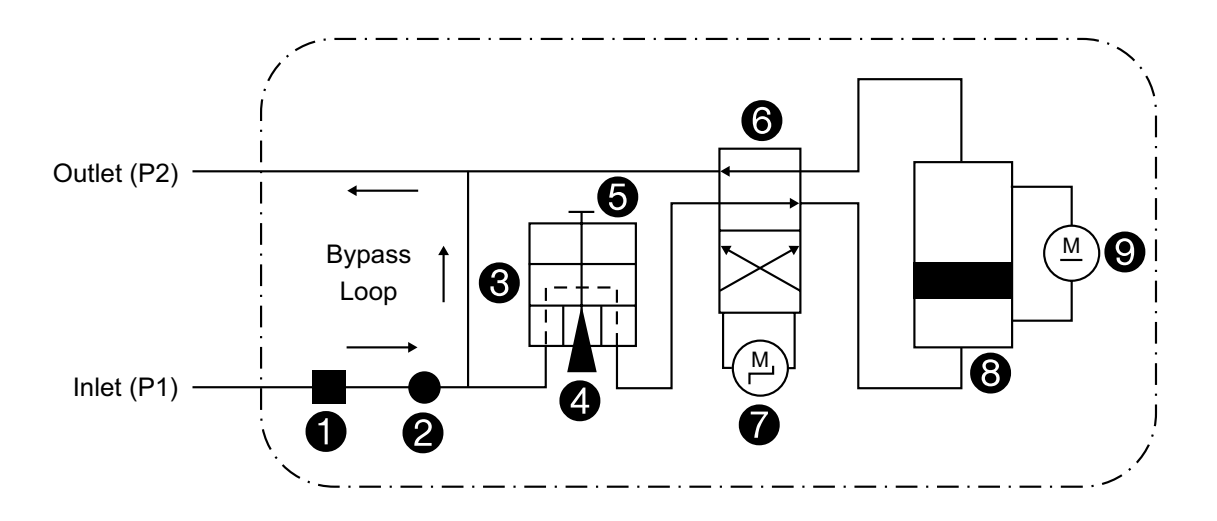

## **Principles of Operation**

#### Key features of these portable PCMs:

ISO 11943: Section 9 or ISO 21018-4

Meets the requirements of Energy Institute test method IP564 (ACM30 only)

Compatible with aggressive phosphate esters (LCM30 FFKM only)

< 90 seconds test time

Storage of up to 1000 test results

Multi standard cleanliness reporting (ISO 4406, NAS 1638, NavAir, SAE, AS4059 & GOST 17216)

Integral thermal printer

Integrated RH% moisture sensor and temperature

8 reported particle sizes (6 measured)

RS232 Data Transfer over USB-B

Easy to use rechargeable 'Clip On' battery pack for field use

Compatible with aggressive phosphate esters

#### Available variants:

| Variant Name | Count<br>Reporting | Dust    | Moisture<br>Sensor | Seals | LCM30 Case<br>Mounted<br>Pump | ACM30 Case<br>Mounted<br>Pump | Channels | Trace<br>Heating | IP 564 |
|--------------|--------------------|---------|--------------------|-------|-------------------------------|-------------------------------|----------|------------------|--------|
| ACM302024    | /mL                | ISO MTD | NO                 | Viton | -                             | YES                           | 6        | -                | YES    |
| LCM302021    | /100 mL            | ACFTD   | YES                | Viton | -                             | -                             | 8        | -                | -      |
| LCM302021TH  | /100 mL            | ACFTD   | YES                | Viton | -                             | -                             | 8        | YES              | -      |
| LCM302022    | /100 mL            | ISO MTD | YES                | Viton | -                             | -                             | 8        | -                | -      |
| LCM302027    | /100 mL            | ACFTD   | YES                | Viton | YES                           | -                             | 8        | -                | -      |
| LCM302028    | /100 mL            | ISO MTD | YES                | Viton | YES                           | -                             | 8        | -                | -      |
| LCM302064    | /100 mL            | ISO MTD | NO                 | FFKM* | -                             | -                             | 8        | -                | -      |
| LCM302065    | /100 mL            | ACFTD   | NO                 | FFKM* | -                             | -                             | 8        | -                | -      |

\*Perfluoroelastomer

## **Detailed Product Information**

## **Technical Specification**

| Particle Size<br>Reporting Channels <sup>i</sup>      | (LCM30 only) MTD: >4, >6, >14, >21, >25e <sup>ii</sup> , >30, >38 and >70e <sup>iii</sup> μm(c)<br>ACFTD: >2, >5, >10, >15, >20e <sup>ii</sup> , >25, >50 and >100e <sup>iii</sup> μm<br>(ACM30 only) MTD: >4, >6, >14, >21, >25 and >30 μm(c) |
|-------------------------------------------------------|----------------------------------------------------------------------------------------------------|
| Reporting<br>Contamination<br>Standards <sup>iv</sup> | ISO 4406 Code 0 to 22<br>NAS 1638 0 to 12<br>GOST 17216 00 to 17<br>SAE AS 4059F Table 1: 00 to 12<br>SAE AS 4059F Table 2: 000 to 12<br>NavAir 01-1A-17 Codes 0 to 6                                                                          |
| Energy Institute Test<br>Method                       | (ACM30 only)<br>IP564 determination of the level of cleanliness of aviation turbine fuel                                                                                                    |
| Repeatability                                         | <7% of measured counts for MTD particles size 4, 6 and 14 $\mu m(c)$                                                                                                    |
| Coincidence Error List                                | Typically, 23,000 particles / mL                                                                                                    |
| Measurement Volume<br>& Flow Rates                    | 14mL at 10mL/min for single test<br>42mL at 10mL/min for IP564 test (ACM30 only)                                                                                                    |
| Calibration                                           | MTD: Calibration in accordance with ISO 11943: Section 9 or ISO 21018-4<br>ACFTD: Match calibrated to a gravimetrically calibrated Master PCM using<br>reference material                                                                      |
| Test Time                                             | < 90 seconds in both single and multi-test mode<br>< 6 minutes for IP564 test (ACM30 only)                                                                                                    |
| Test Modes                                            | Single<br>Multiple – interval and test number defined by user<br>IP564 (ACM30 only) - automated single flush and three repeat tests, average<br>result displayed                                                                               |
| Moisture Sensor                                       | Compatible with mineral oils only (LCM30 only)<br>Relative Humidity (%RH) ±5% RH<br>Stability: +-2% RH typical at 50% RH in one year<br>Temperature (°C) -25 to +150°C ±0.9%                                                                   |

<sup>i</sup> Further information on reporting particle sizes can be found in <u>Appendix B</u>.

<sup>ii</sup> The number of particles >25 μm (MTD) and >20 μm (ACFTD) are not measured by this device. These estimated values (indicated by the letter 'e' on the display) have been calculated based on a linear interpolation using the following formulae:

 $\label{eq:masses} \text{MTD Linear Interpolation: } 25 \mu m_{\text{count}} = 21 \mu m_{\text{count}} + (30 \mu m_{\text{count}} = 21 \mu m_{\text{count}}) \ \frac{25 \mu m - 21 \mu m_{\text{count}}}{30 \mu m - 21 \mu m_{\text{count}}}$ 

 $\text{ACFTD Linear Interpolation: } 20 \mu \text{m}_{\text{count}} = 15 \mu \text{m}_{\text{count}} + (25 \mu \text{m}_{\text{count}} = 15 \mu \text{m}_{\text{count}}) \frac{20 \mu \text{m} - 15 \mu \text{m}}{25 \mu \text{m} - 15 \mu \text{m}}$ 

<sup>iii</sup> The number of particles >70 μm (MTD), >100 μm (ACFTD) nd in the ranges 50–100 μm and 100 – 200 μm (GOST) are not measured by this device. These estimated values (indicated by the letter 'e' on the display) have been calculated using the following formulae:

$$\begin{split} MTD: >&70e \; \mu m = >&38 \; \mu m \; x \; 0.06816 \\ ACFTD: >&100e \; \mu m = >&50 \; \mu m \; x \; 0.06816 \\ GOST: 50-&100e \; \mu m = >&50 \; \mu m \; (ACFTD) \; x \; 0.93184 \\ GOST: 100-&200e \; \mu m = >&50 \; \mu m \; (ACFTD) \; x \; 0.06816 \end{split}$$

<sup>iv</sup> The instrument only uses the shorthand in these standards for reporting contamination levels.

 $^{\rm v}$  95% confidence level using an MTD distribution with a concentration of 6mg/L.

## **Operating Environment**

| Fluid Compatibility       | Mineral oils and petroleum based fluids<br>Aggressive fluid (LCM30 FFKM only)                                                                                                    |
|---------------------------|----------------------------------------------------------------------------------------------------|
| Working Viscosity         | 2 to 100 cSt                                                                                                    |
|                           | 2 to 200 cSt when used with LCM30 Case Mounted Pump                                                                                                    |
|                           | 2 to 500 cSt when used with Single Point Sampler                                                                                                    |
| Environmental Temperature | +5°C to +40°C when connected with mains power<br>+5°C to +30°C when fitted with rechargeable battery pack, operating<br>outside of these temperatures could result in less tests per charge<br>When operating at low temperature the trace heating variant<br>(LCM302021TH) may be required (consult Parker) |
| Fluid Temperature         | +5°C to +80°C                                                                                                    |
| Ingress Protection        | IP54                                                                                                    |
|                           | IP5X when fitted with Case Mounted Pump                                                                                                    |
| Maximum Working Pressure  | 420 bar                                                                                                    |
| Flow Rate                 | Minimum: 12 mL/min                                                                                                    |
|                           | Flow unlimited when using single point sampler (refer to page 25)                                                                                                    |
|                           | LCM30 Case Mounted Pump 30 mL/min                                                                                                    |
|                           | ACM30 Case Mounted Pump 30 mL/min                                                                                                    |
| Inlet and Outlet Fittings | M16 x 2 Test Coupling or 5/8" BSF HSP (LCM30 FFKM only)                                                                                                    |

## Electrical

| Instrument External Power | Input Voltage: 10 to 24V +-10% DA                                  |
|---------------------------|--------------------------------------------------------------------|
|                           | Max Current: 3A max.                                               |
| Trace Heated Hose (THH)   | 12V DC 5A max                                                      |
|                           | 24V DC 2.5A max                                                    |
| Rechargeable Battery      | Nickel Metal Hydride (NiMH)                                        |
|                           | Output voltage: 12V                                                |
|                           | Capacity: 4.5Ah                                                    |
| Rechargeable Battery Pack | Input Voltage: 18V DC                                              |
|                           | Max Power: 30W                                                     |
|                           | Charge Time: 4 hours for full charge                               |
|                           | Number of Tests: Typically >250 tests on single charge - dependant |
|                           | on variant and operating conditions                                |
| Regional Plugs            | UK (Type G)                                                        |
|                           | EU (Type C)                                                        |
|                           | US (Type B)                                                        |
|                           | Australasia (Type I)                                               |

## Interface

| Data Communication Port   | USB-B                                     |
|---------------------------|-------------------------------------------|
| Menu Structure and Layout | Intuitive menu structure                  |
| Case Mounted Pump (CMP)   | Automatic CMP operation when test enabled |
| Trace Heated Hose (THH)   | THH operation via handset                 |
| Printer                   | Thermal printer                           |

## Materials

| Outer Mouldings           | Mouldings: Structural foam ABS                 |  |
|---------------------------|------------------------------------------------|--|
|                           | Paint: Polyurethane                            |  |
| Material Wetted Flow Path | Nylon with Kevlar Reinforcement Microbore Hose |  |
|                           | Brass                                          |  |
|                           | Viton                                          |  |
|                           | Perfluoroelastomer (LCM30 FFKM only)           |  |
|                           | Polyoxymethylene (Delrin)                      |  |
|                           | Zinc Plated Mild Steel                         |  |
|                           | Stainless Steel 302, 303 and 316               |  |
|                           | Soda-lime Glass                                |  |

## **Exporting Test Results**

#### **RS232 Command Protocol**

The PCM has been developed with an updated RS232 Command Protocol enabling a vast array of functionality. For guidance and advice please contact the local Parker Sales Company (see www.parker.com).

## **Interpreting Test Results**

There are many published articles suggesting how to set up and implement oil analysis programmes. Typically the measurements taken by PCMs are compared to the target cleanliness levels for given applications which are normally specified by Original Equipment Manufacturers (OEMs). It is worth remembering that OEM cleanliness levels are a great place to start, but they are set according to warranty anticipations and these may not take into account every application.

There are various standards in use in the hydraulic industry and most of these use an index scale for reporting counts as codes. Using ISO 4406, for example, a count of 1868677 particles is given the code '21'. Parker's 'Guide to Contamination Standards' is located in <u>Appendix B</u> of this manual.

Cautionary alert and alarm limits can be established based on the OEM, or established industry best practice targets, and are usually set one or two codes below target. Given the difference between codes, the actual particle counts may be trended to indicate potential failure and decision making. As contamination worsens, remedial work, such as identifying potential ingress points, as in breathers of filling points for example, should be checked. Filtration may be necessary to remove and bring contamination under control or even a full drain, flush and fill. By better understanding the cleanliness codes, appropriate targets can be set and the particle counts routinely monitored so overall reliability goals may be met.

Parker's latest 'Guide to Contamination Standards' can be found at <u>Parker.com</u>. For further guidance and advice please contact the local Parker Sales Company (see www.parker.com).

## icountLaserCM30

### **Online Sampling Hydraulic Schematic**

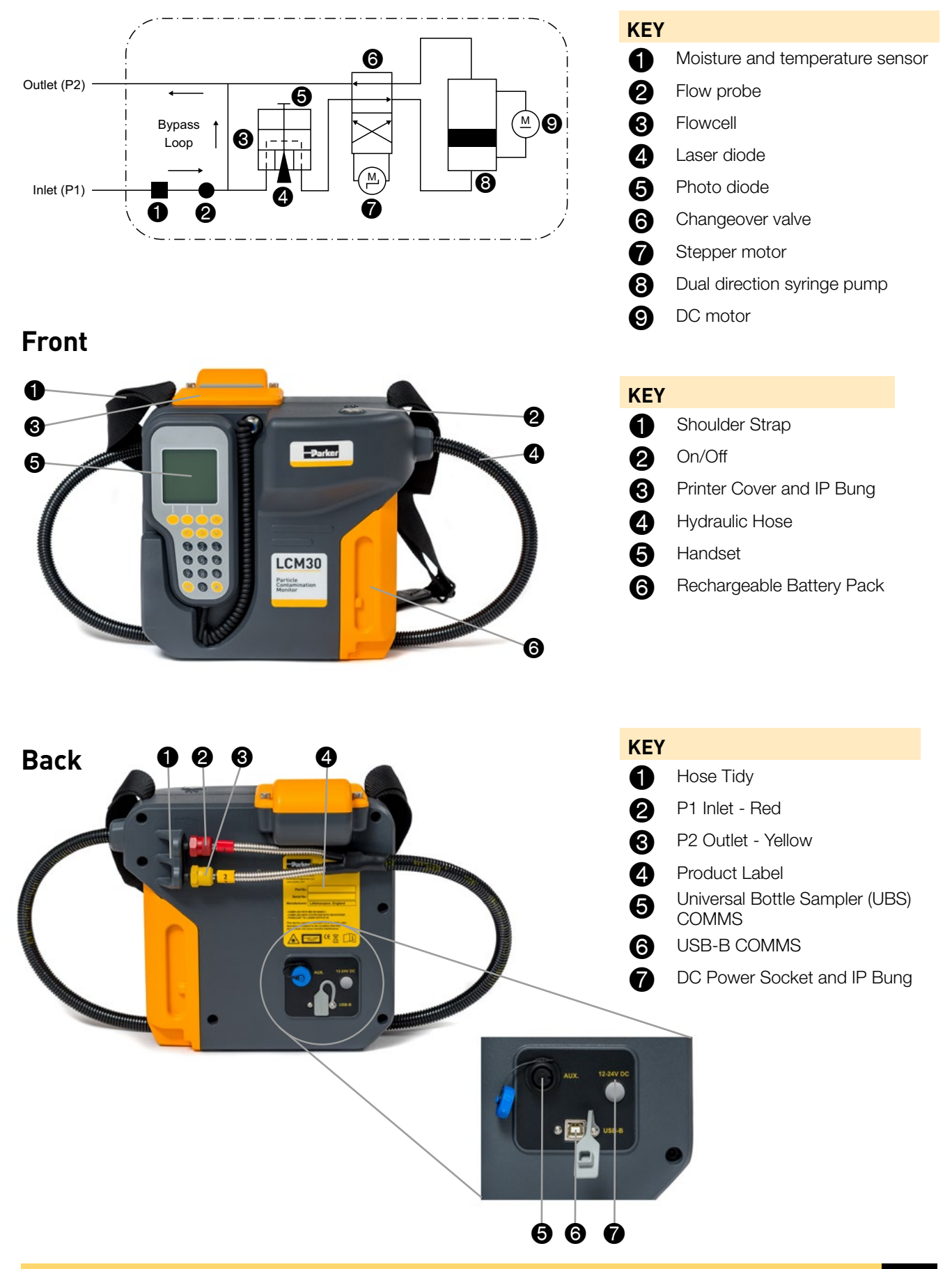

## icountLaserCM30 FFKM (aggressive phosphate ester compatible)

### **Online Sampling Hydraulic Schematic**

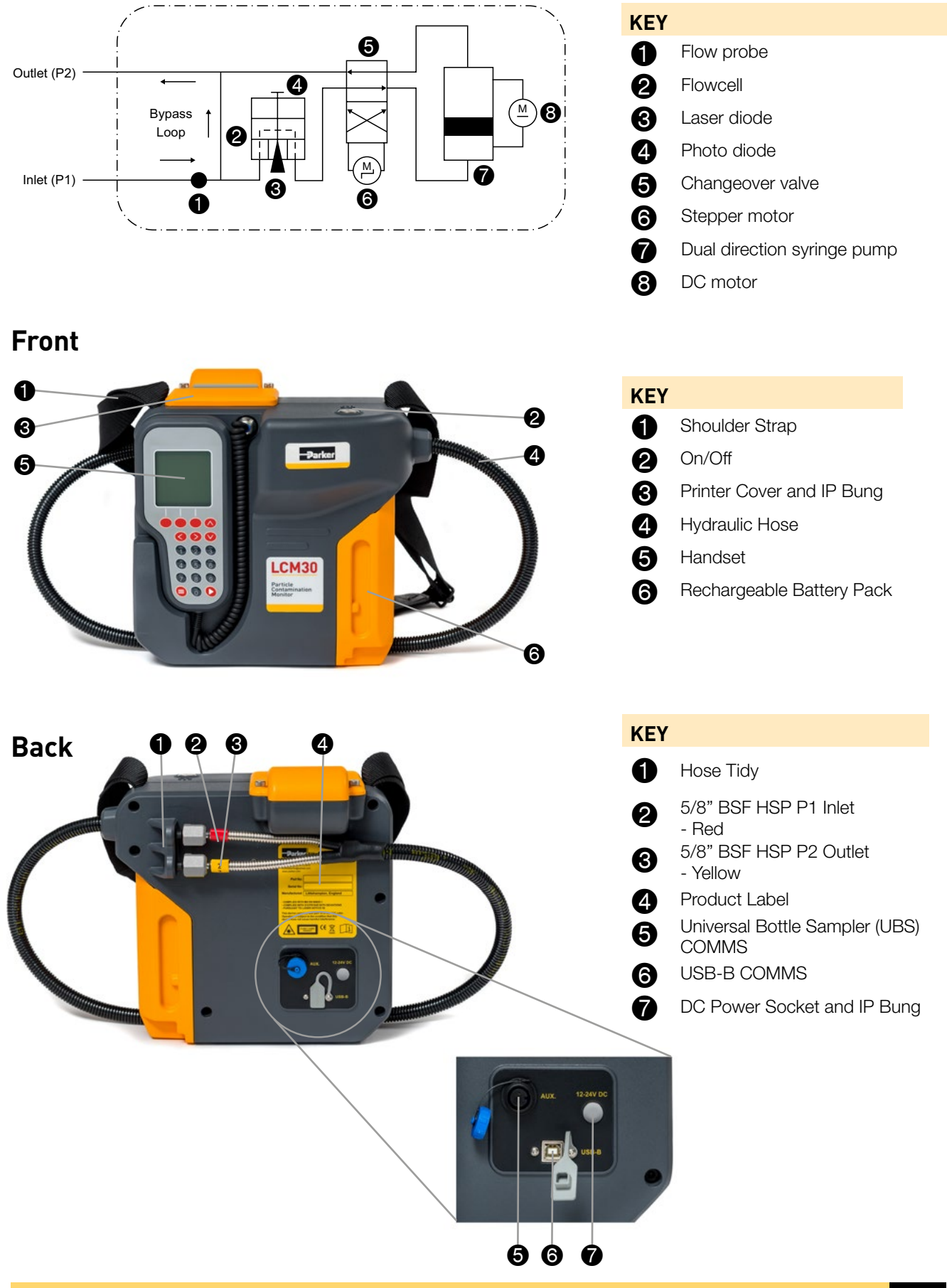

## icountLaserCM30 with Trace Heated Hose

### Online Sampling with Trace Heated Hose Hydraulic Schematic

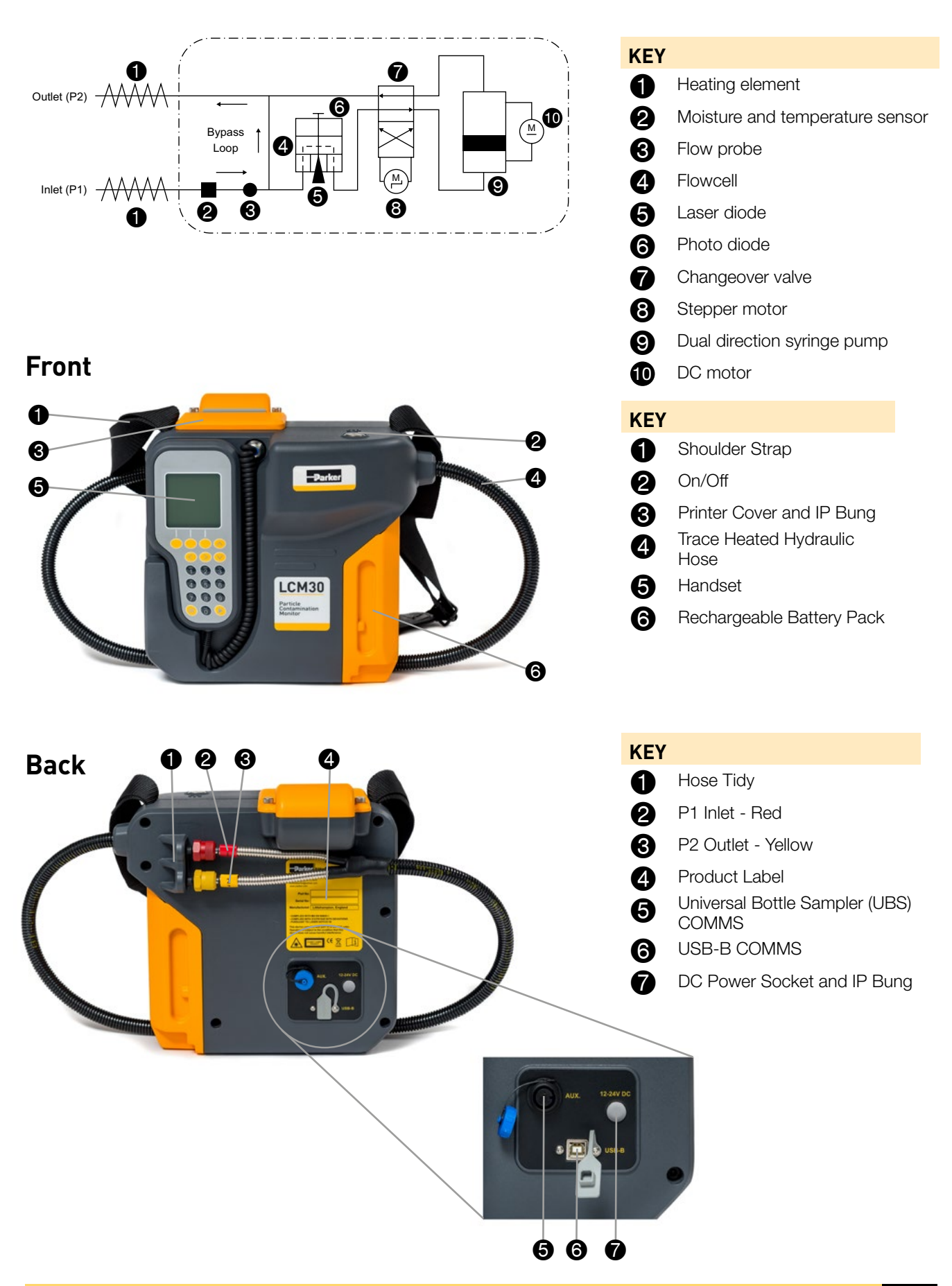

## icountLaserCM30 with Case Mounted Pump

### Offline Sampling with Case Mounted Pump (CMP) Hydraulic Schematic

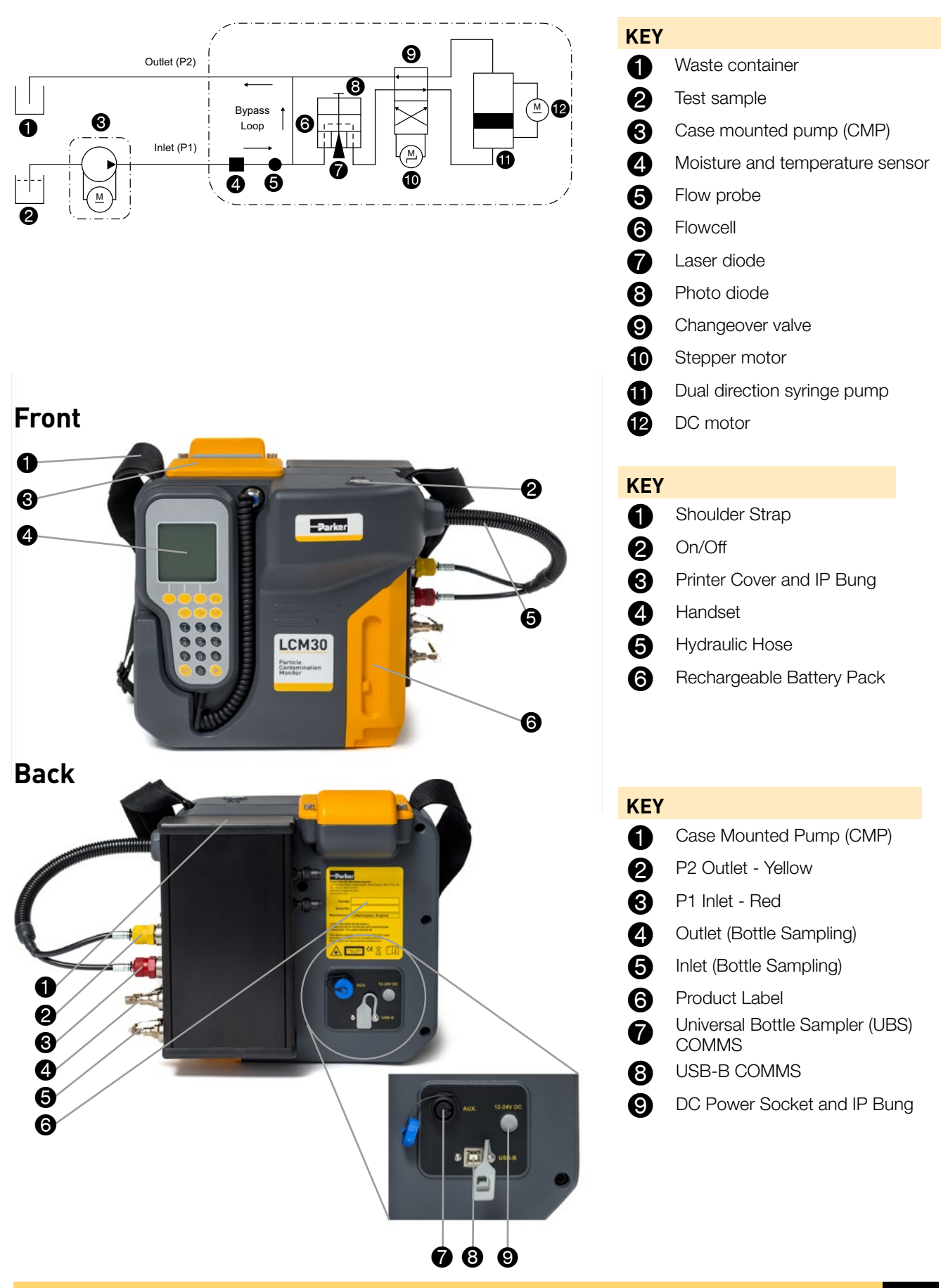

## icountAviationCM30

## **Offline Sampling Hydraulic Schematic**

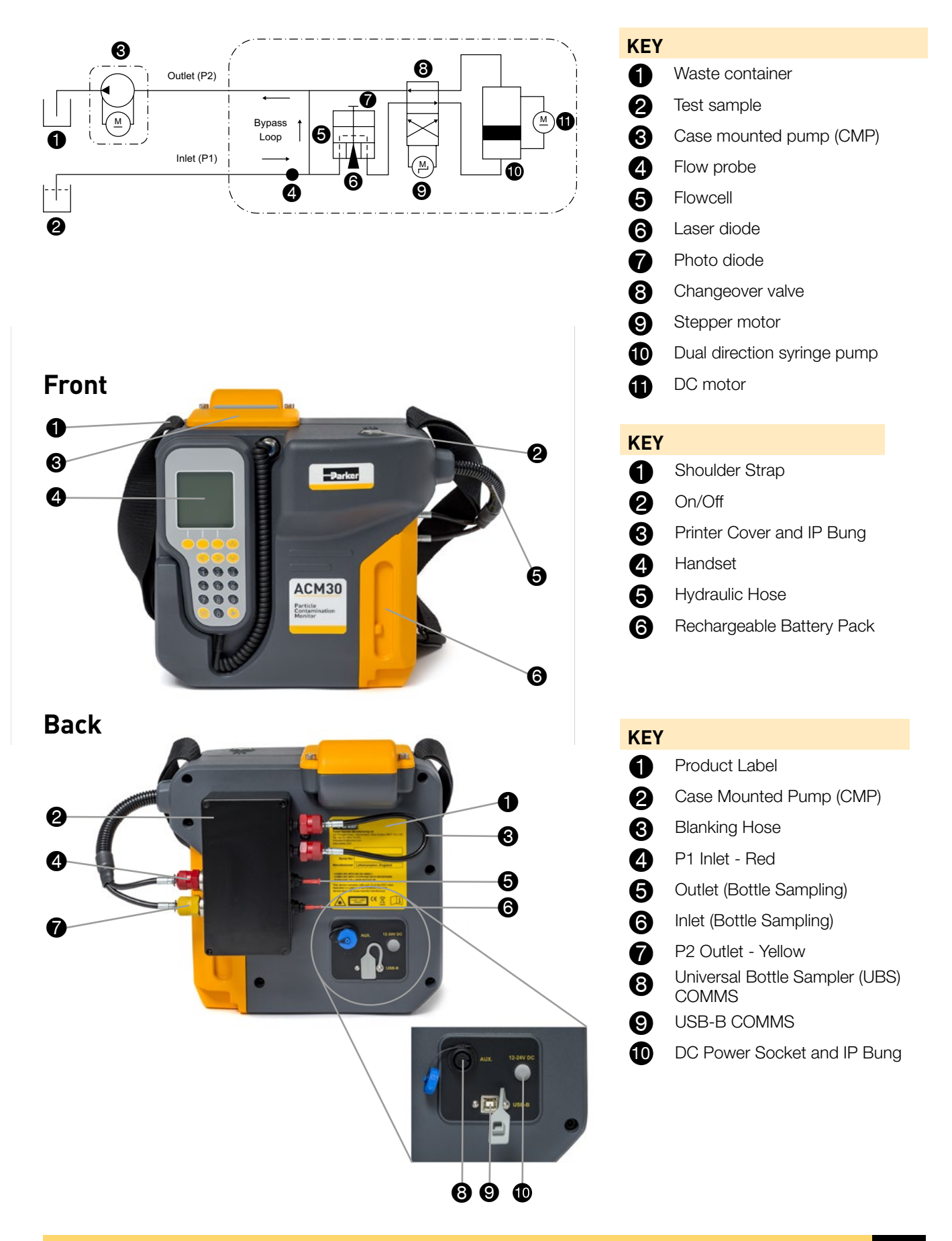

## Handset

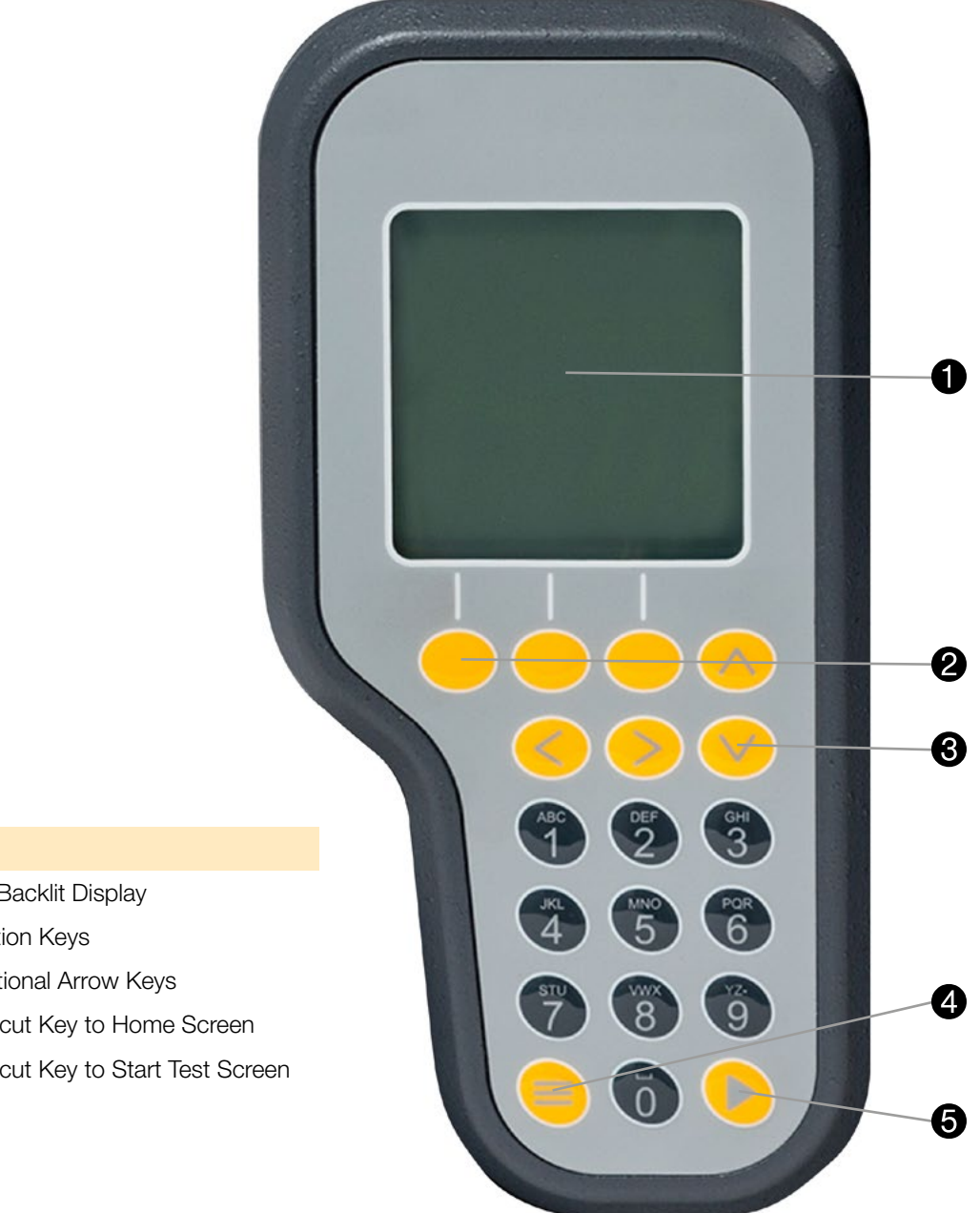

- 0 LCD Backlit Display
- 2 Function Keys
- Directional Arrow Keys 8
- 4 Shortcut Key to Home Screen
- 6 Shortcut Key to Start Test Screen

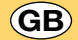

## **Before Starting**

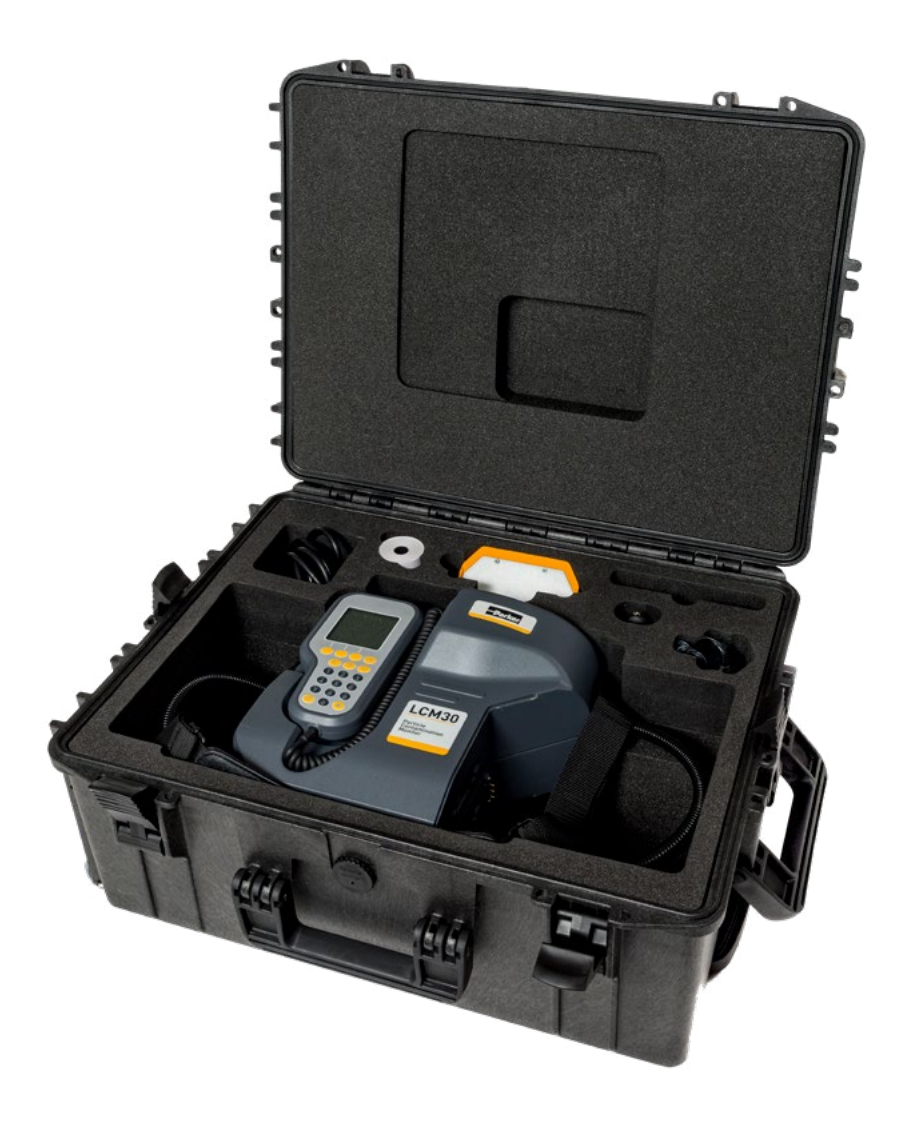

#### **Case Contents**

- 1 Particle Contamination Monitor
- 1 Rechargeable Battery Pack
- 2 Printer Paper Roll (1 x fitted / 1 x spare)
- 1 USB Cable
- 1 Flash Drive Memory Stick
- 1 QuickStart Guide
- 1 Power Supply & Regional Power Cable
- 1 Calibration Certificate

NOTE: The original packaging must not be disposed of as this is required to return the PCM safely to a Parker Service Centre (see www.parker.com) for re-calibration and/or servicing.

## **Powering The PCM**

The PCM is powered either by mains power or a rechargeable battery pack (supplied).

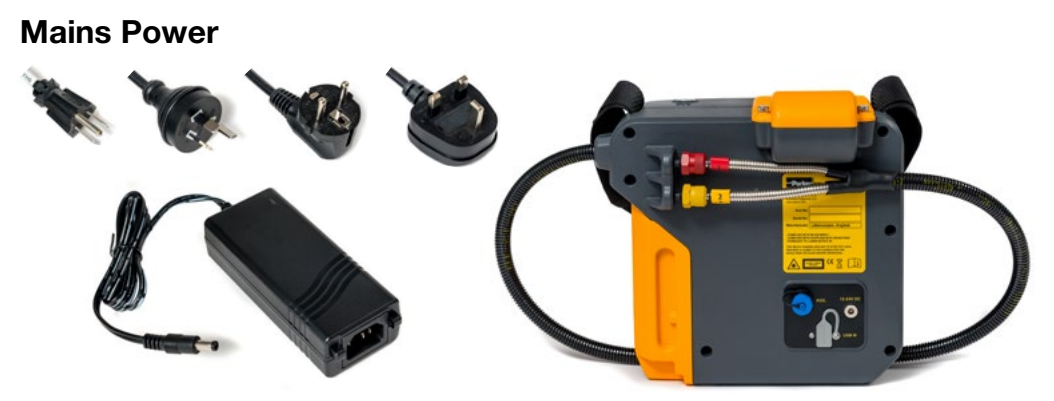

#### **Battery Power**

Fitting and removing the pre-charged battery pack can easily be done by hand:

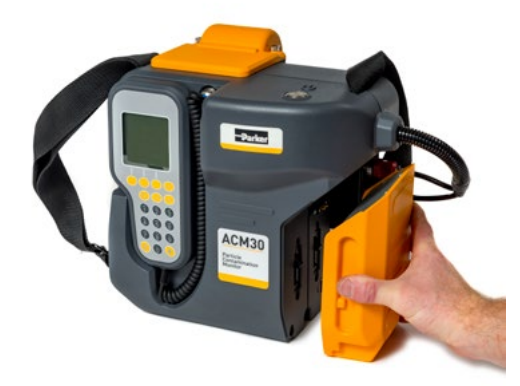

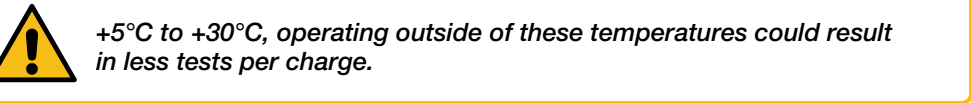

#### **Charging the Battery**

Battery pack is to be charged from the supplied power supply only.

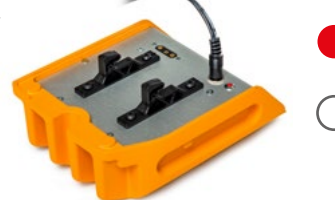

Charging (Permanent light)

Fully Charged (No Light)

#### Battery Status

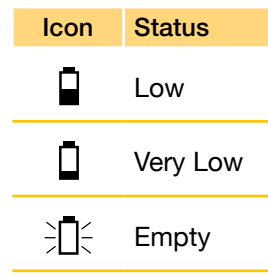

NOTE: The battery pack is not charged while fitted onto the PCM and can only be charged when removed.

NOTE: Additional battery packs can be purchased separately (see <u>Accessories / Parts List</u>).

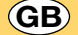

## Powering On The PCM For The First Time

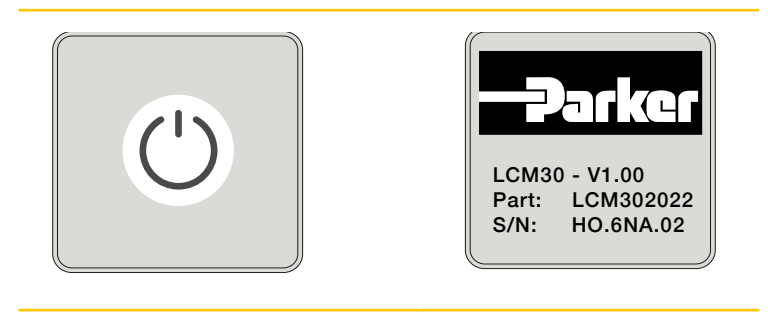

To help improve our service it is recommended to register the PCM as soon as possible. Registration must be completed within 30 days of initial power on for continued use of the PCM.

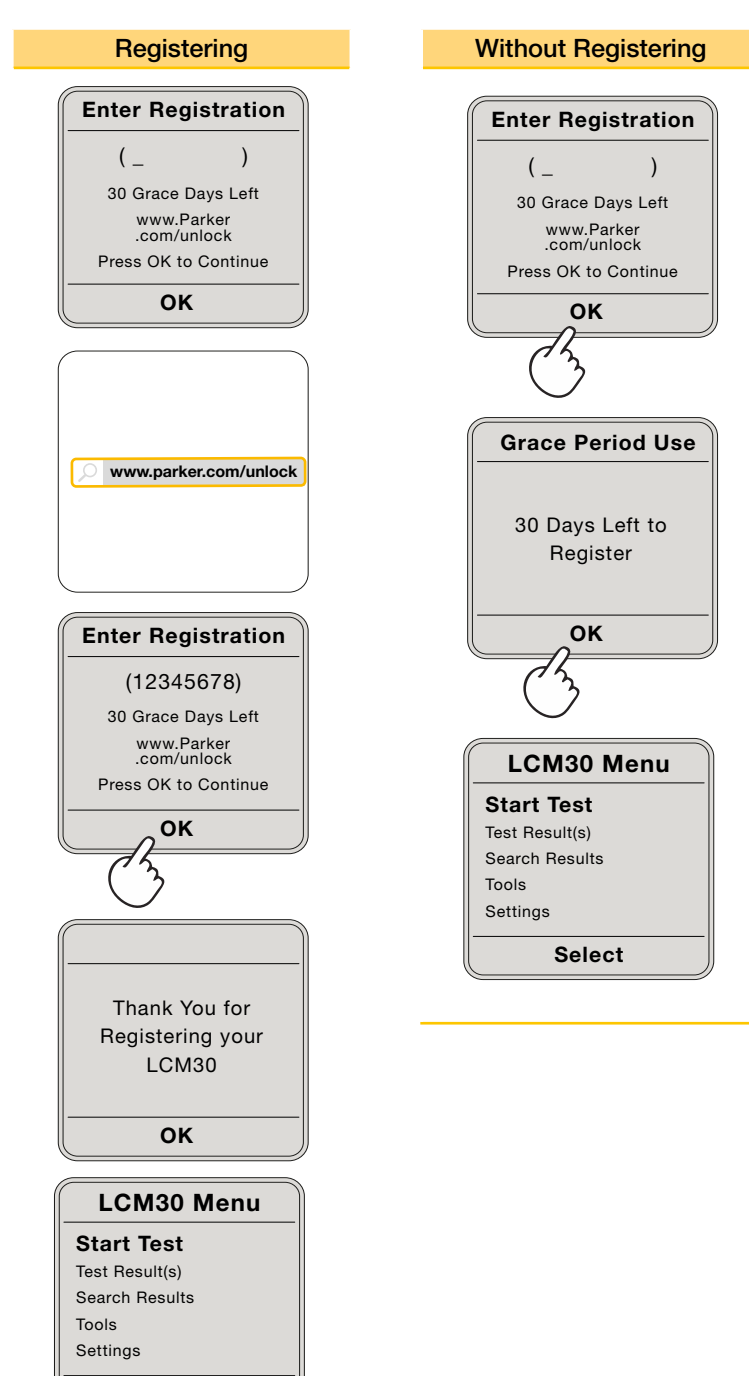

Select

## Setting Time & Date

|        | Description                                                                                                    | Visual                                                                                                    |
|--------|----------------------------------------------------------------------------------------------------|----------------------------------------------------------------------------------------------------|
| Step 1 | From the Settings menu use the 🚫 义 keys to highlight <b>Time &amp; Date</b> and then press <b>Select</b> . <b>Note:</b> The selection is shown in larger text.                 | Settings (1)<br>Test Options<br>Handset Options<br>Time & Date<br>Power / Battery<br>Calibration Info<br>Select Back                                |
| Step 2 | Time and date settings will be displayed.<br>Select <b>Set</b> to edit.                                                                                                    | Time & Date<br>Time: 10:47:25<br>Date: 10/07/20<br>Format: dd/mm/yy                                                                                 |
|        |                                                                                                    | Set Back                                                                                                    |
| Step 3 | Use the 🔨 V keys to select parameter.<br>To alter time and date use the numerical keys on<br>the keypad. Use the < > keys to change date<br>format to either of the following: | Time & Date           Time:         10:47:25           Date:         10/07/20           Format:         dd/mm/yy           Separator:         ' / ' |
|        | dd/mm/yy<br>mm/dd/yy<br>yy/mm/dd                                                                                                    | Reset Done Cancel                                                                                                    |
|        | The following date separators can be chosen by using the 🤇 > keys:                                                                                                    |                                                                                                    |
|        | <ul> <li>' / ' (forward slash)</li> <li>' - ' (hyphen)</li> <li>' . ' (full stop or period)</li> <li>' ' (space)</li> </ul>                                                    |                                                                                                    |
|        | Select <b>Done</b> to save changes and exit edit mode.                                                                                                    |                                                                                                    |
|        | Select <b>Reset</b> to revert to default settings or <b>Cancel</b> to exit edit mode.                                                                                          |                                                                                                    |
|        | <b>Note:</b> All parameters set will be saved even when the unit is powered off.                                                                                               |                                                                                                    |

## GB

## Connection

The Parker System 20 Sensor is an inline manifold enabling a safe and simple method of connecting an LCM30 to an online pressurised hydraulic system (2 bar minimum system pressure, 2 to 100 cSt working viscosity).

See <u>Accessories / Parts List</u> for System 20 Sensor variants.

|        | The LCM30 is supplied filled with hydraulic oil and prior to use.                                                                                                    | will require flushing |
|--------|----------------------------------------------------------------------------------------------------|-----------------------|
|        | Description                                                                                                    | Visual                |
| Step 1 | Ensure the System Sensor 20 is installed correctly, with the arrow in the direction of fluid flow.                                                                   |                       |
| Step 2 | Disconnect hydraulic hoses from LCM hose tidy.                                                                                                    |                       |
| Step 3 | Unscrew red (inlet - P1) and yellow (outlet - P2)<br>protection caps from the System 20 Sensor.<br><b>Loosely</b> connect LCM30 P1 to the System 20<br>Sensor inlet. |                       |
| Step 4 | <b>Loosely</b> connect LCM30 P2 to the System 20 Sensor outlet.                                                                                                    |                       |

|        | Description                                                                                                    | Visual |
|--------|----------------------------------------------------------------------------------------------------|--------|
| Step 5 | At the same time tighten (finger-tight) P1 and P2.<br><b>Note:</b> It is recommended that the LCM30<br>is connected to the System 20 Sensor for a<br>minimum of 5 minutes to allow the fluid condition<br>to stabilise before starting a test. |        |
| Step 6 | When disconnecting the LCM30 from the System 20 Sensor, P1 and P2 must be undone <b>at the same time.</b>                                                                                                    |        |

## Single Point Sampler (For use with LCM30 only)

GB

The Single Point Sampler (SPS) is a lightweight, compact and simple to use device enabling the LCM30 to be connected to an online pressurised hydraulic system via a single test point.

See <u>Accessories / Parts List</u> for Single Point Sampler variants.

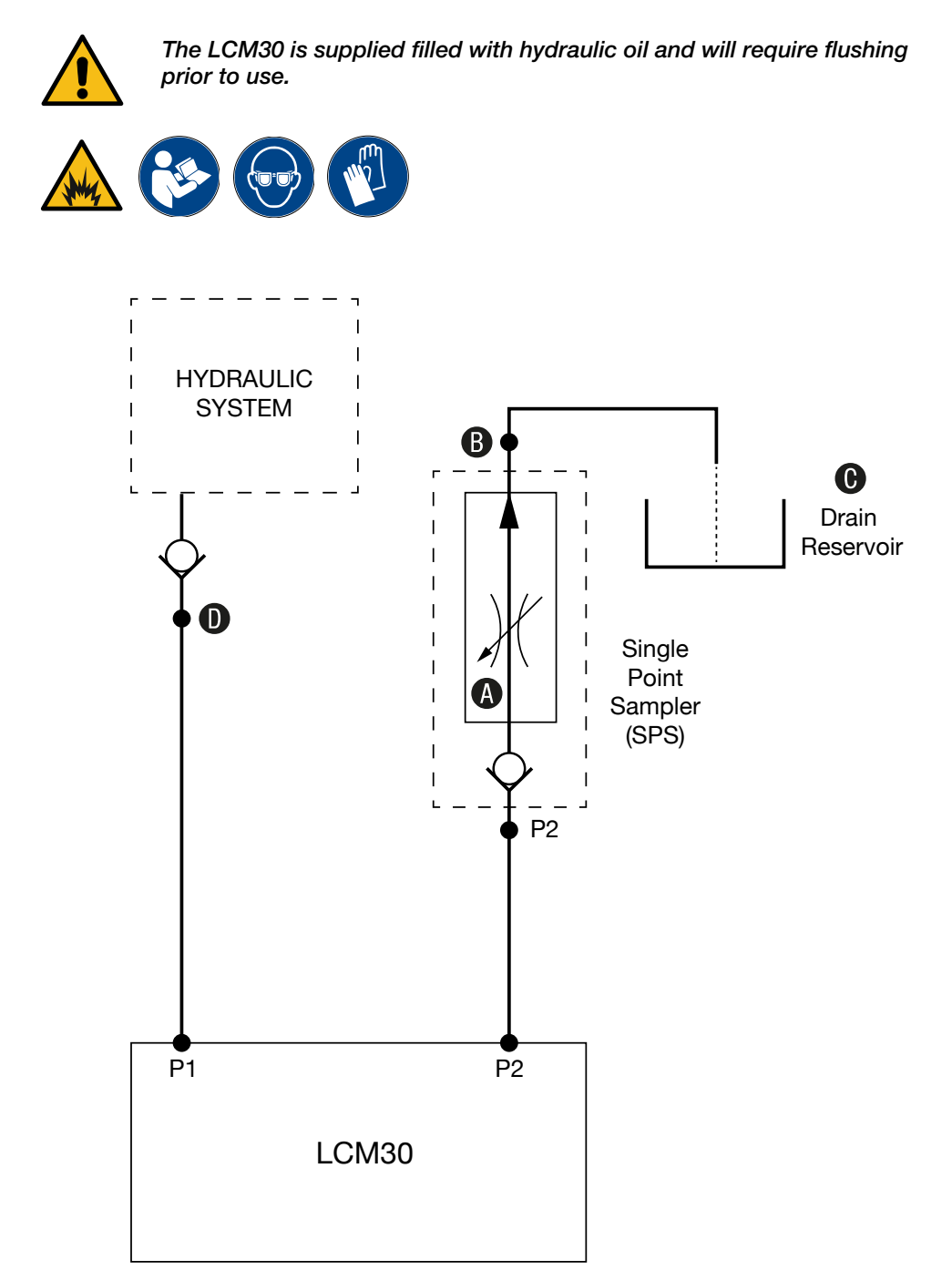

icountLaserCM30 & icountAviationCM30 Operational Manual

## Single Point Sampler

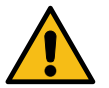

Ensure SPS valve (A) is closed and connected to LCM30 before connecting to hydraulic system.

#### **Connecting LCM30 to SPS**

- Ensure SPS valve (A) is closed.
- Connect LCM30 P2 to SPS P2 (yellow cap).
- Connect SPS **B** to drain reservoir **C**.
- Connect LCM30 P1 to hydraulic system D.
- Operate by slowly opening SPS valve (A) until oil flows continuously into drain reservoir (D).

• Switch on LCM30 and perform a Flow Check via the Tools menu. If flow rate 'good' continue with test. If the flow rate 'low' increase oil flow by turning SPS valve (A) anticlockwise and then repeat Flow Check. Replicate steps until flow rate is 'good'.

#### **Disconnecting LCM30 from SPS**

- Ensure SPS valve (A) is open.
- Disconnect LCM30 P1 from hydraulic system **D**.
- Disconnect LCM30 P2 from SPS.

## **Quick Test**

(GB)

Default test settings can be set under Settings / Test Options For further detail on testing (including multiple and IP564) see <u>Start Test</u>

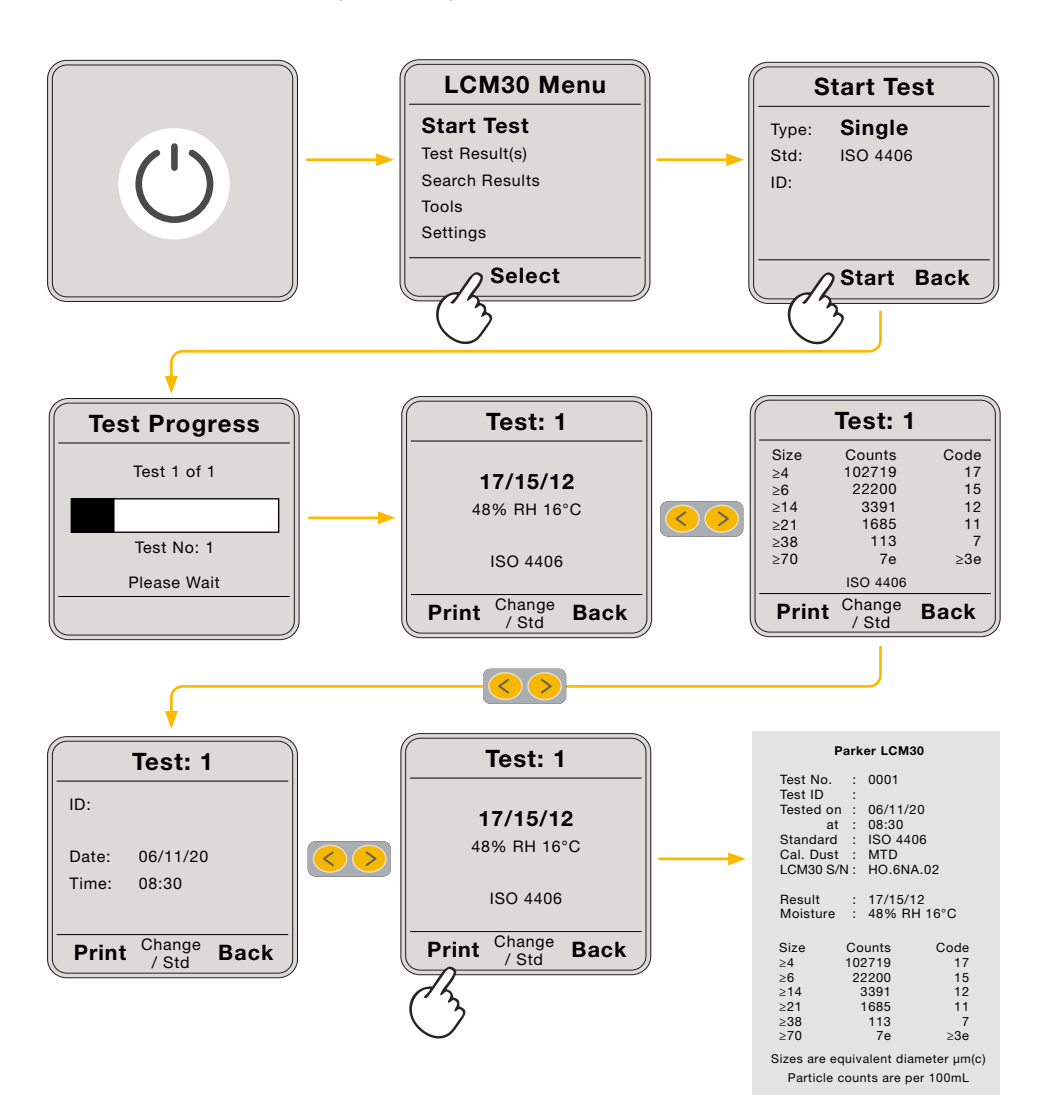

icountLaserCM30 & icountAviationCM30 Operational Manual

# Menu Navigation

### Single Test

Default test settings can be set under Settings / Test Options

|        | Description                                                                                                    | Visual                                                                                                    |
|--------|----------------------------------------------------------------------------------------------------|----------------------------------------------------------------------------------------------------|
| Step 1 | From the main menu use the 🔗 🔗 keys to highlight Start Test and then press <b>Select</b> . <b>Note:</b> The selection is shown in larger text.                                                                                                    | LCM30 Menu<br>Start Test<br>Test Result(s)<br>Search Results<br>Tools<br>Settings<br>Select                  |
| Step 2 | Select <b>Single Test Type</b> by using the keys.<br><b>Note:</b> The last <b>Test Type</b> will be selected by default.                                                                                                    | Start Test         Type:       Single         Std:       ISO 4406         ID:       ID:                      |
| Step 3 | Use the 🔗 💛 keys to select <b>Test Standard</b> .<br>Use the 🥝 keys to scroll through active<br>reporting standards.<br><b>Note:</b> Default reporting standards can be<br>changed under <u>Settings / Test Options / Standards</u>                                                    | Start Test         Type:       Single         Std:       ISO 4406         ID:       Start Back               |
| Step 4 | Use the 🔨 keys to select Test ID.<br>Enter <b>Test ID</b> using the characters on the keypad.<br>When finished, select <b>Start</b> to start test.<br><b>Note:</b> A Test ID is not required to start a test.<br><b>Note:</b> The Test ID will be used until a new Test ID is entered. | Start Test         Type:       Single         Std:       ISO 4406         ID:       RUN 1         Start Back |
| Step 5 | Testing starts immediately with a <b>Test Progress</b> bar, Test n of n and Test No. displayed.<br>Please wait for test to complete.<br><b>Note:</b> If a test is unsuccessful refer to the <u>Error</u><br><u>Codes</u> section for guidance.                                         | Test Progress Test 1 of 1 Test No: 1 Please Wait                                                             |

|        | Description                                                                                                    | Visual                                                                                                    |
|--------|----------------------------------------------------------------------------------------------------|----------------------------------------------------------------------------------------------------|
| Step 6 | Testing is complete when results are shown.<br>Test Number, contamination codes, particle<br>counts, Test ID, date and time can all be viewed<br>by using the < > keys. | Test: 1<br>17/15/12<br>47%RH 18°C                                                                                                    |
|        | Test results can be printed by selecting <b>Print</b> .                                                                                                    | ISO 4406                                                                                                    |
|        | Note: Test Numbers are automatically assigned                                                                                                    | , old                                                                                                    |
|        | by the instrument.                                                                                                    | Test: 1                                                                                                    |
|        | <b>Note:</b> Automatic printing can be set as default<br>under <u>Settings / Test Options / Result Reporting</u><br><b>Note:</b> Default date format can be set under   | Size         Count         Code           ≥4         102719         17           ≥6         22200         15           ≥14         3391         12           ≥21         1665         11           ≥38         113         7           ≥70         7e         ≥3e           ISO 44006 |
|        | Settings / Time & Date                                                                                                    | Print <sup>Change</sup> Back                                                                                                    |
|        |                                                                                                    | Test: 1           ID:         RUN 1           Date:         13/05/20           Time:         08:47                                                                                                    |
|        |                                                                                                    | Print Change Back                                                                                                    |

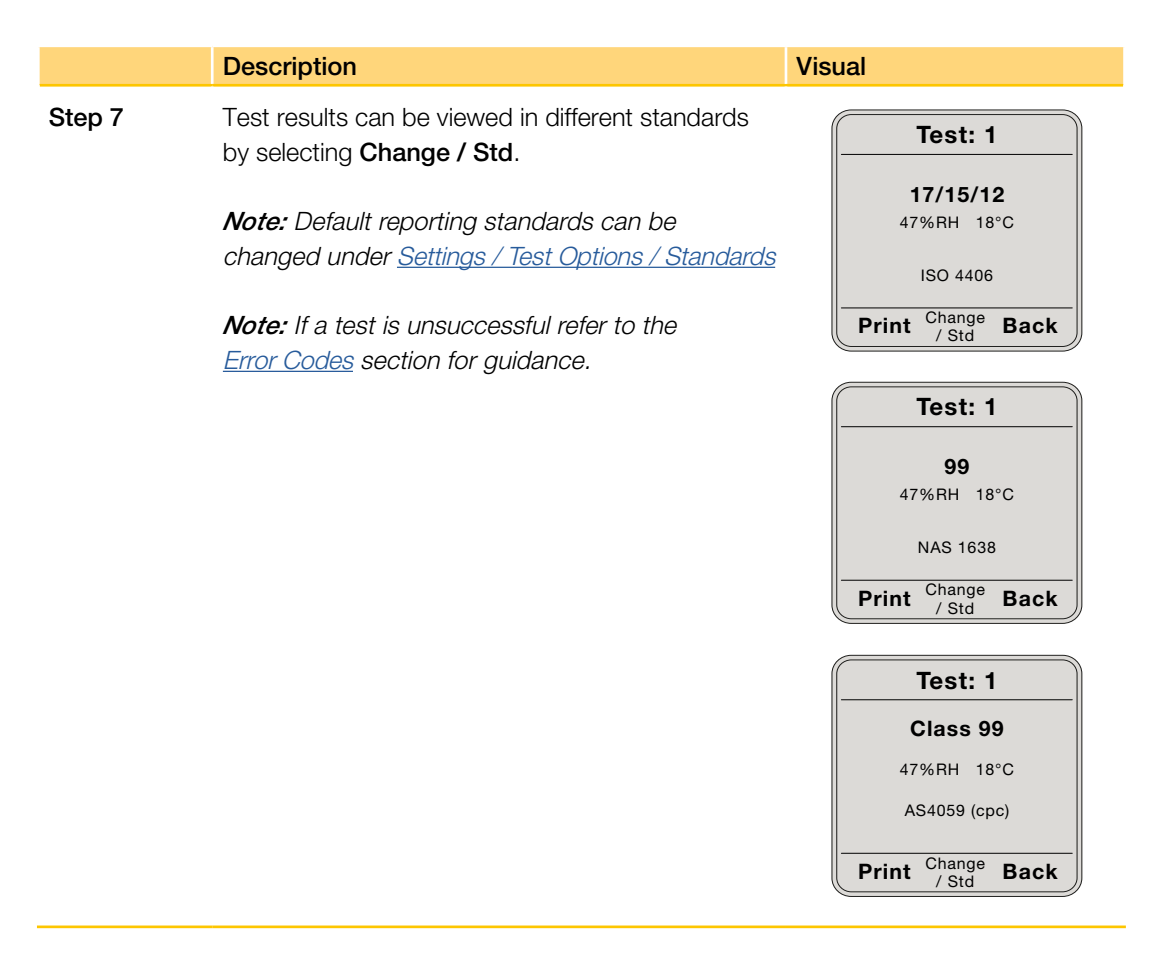

## **Multiple Test**

|        | Description                                                                                                    | Visual                                                                                                    |
|--------|----------------------------------------------------------------------------------------------------|----------------------------------------------------------------------------------------------------|
| Step 1 | From the main menu use the 🔗 🕑 keys to highlight <b>Start Test</b> and then press <b>Select</b> . <b>Note:</b> The selection is shown in larger text.                                                                                                    | LCM30 Menu<br>Start Test<br>Test Result(s)<br>Search Results<br>Tools<br>Settings<br>Select                                                     |
| Step 2 | Select <b>Multiple Test Type</b> by using the<br>keys.<br><b>Note:</b> The last Test Type will be selected<br>by default.                                                                                                    | Start Test         Type: Multiple         Std:       ISO 4406         Period:       5 mins         Number:       2         ID:       Start Back |
| Step 3 | Use the $\checkmark$ keys to select <b>Test Standard</b> .<br>Use the $\checkmark$ keys to scroll through reporting standards.<br><b>Note:</b> Default reporting standards can be changed under <u>Settings / Test Options / Standards</u>                                                                                                    | Start Test         Type:       Multiple         Std:       ISO 4406         Period:       5 mins         Number:       2         ID:            |
| Step 4 | Use the $\checkmark$ keys to select <b>Test Period</b> .<br>Use the number keys to enter a <b>Test Period</b> (time frame between start of test and start of subsequent test).<br><b>Note:</b> For continuous testing without any time delay between consecutive tests, select a Test Period of 0 mins.<br><b>Note:</b> The last Test Period will be selected by default. | Start Test         Type:       Multiple         Std:       ISO 4406         Period:       5 mins         Number:       2         ID:            |

Default test settings can be set under Settings / Test Options

|        | Description                                                                                                    | Visual                                                   |
|--------|----------------------------------------------------------------------------------------------------|----------------------------------------------------------|
| Step 5 | Use the 🔨 💛 keys to select <b>Test Number</b> .                                                                                                    | Start Test                                               |
|        | Use the number keys to enter a <b>Test Number</b> (total number of consecutive tests).                                                                                             | Std: ISO 4406<br>Period: 5 mins<br>Number: <b>2</b>      |
|        | <i>Note:</i> The last Test Number will be selected by default.                                                                                                    | ID:<br>Start Back                                        |
|        | <b>Note:</b> 99 is the maximum number of consecutive tests.                                                                                                    |                                                          |
| Step 6 | Use the 🚫 💛 keys to select <b>Test ID</b> .                                                                                                    | Start Test                                               |
|        | Enter <b>Test ID</b> using the characters on the keypad.                                                                                                    | Type: Multiple<br>Std: ISO 4406<br>Period: 5 mins        |
|        | When finished, select <b>Start</b> to start test.                                                                                                    | Number: 2<br>ID: <b>RUN 1</b>                            |
|        | <i>Note:</i> The Test ID will be stored until a new Test ID is entered.                                                                                                    | Start Back                                               |
|        | <i>Note:</i> A test can start without the need for a <i>Test ID.</i>                                                                                                    |                                                          |
| Step 7 | Testing starts immediately, a <b>Test Progress</b> bar,<br>Test n of n and Test No. are displayed.                                                                                 | Test Progress                                            |
|        | Please wait for all tests to complete. To stop the test sequence, press <b>Stop</b> . The current test will be the last and any remaining tests will be aborted.                   | Test 1 of 2<br>Test No: 1<br>Please Wait                 |
|        | <b>Note:</b> ff a test is unsuccessful refer to the <u>Error</u><br><u>Codes</u> section for guidance.                                                                             | Stop                                                     |
| Step 8 | The <b>Test Pending</b> screen will appear after each test showing current time, due time for next test, current test number and total number of tests in sequence.                | Test Pending<br>Time Now: 11:05:30<br>Test Due: 11:08:00 |
|        | <b>Note:</b> If a Test Period of 0 mins is selected the Test Pending screen will not be displayed as consecutive tests will be run without time delay.                             | Done 1 of 2 Result Stop                                  |
|        | Note: Press Stop to cancel testing.                                                                                                    |                                                          |
|        | <i>Note:</i> All previous test results can be displayed<br>by pressing <b>Result</b> and using the <u>v</u> keys<br>to scroll – Multiple Test mode will continue in<br>background. |                                                          |

|         | Description                                                                                                    | Visual                                                                                                    |
|---------|----------------------------------------------------------------------------------------------------|----------------------------------------------------------------------------------------------------|
| Step 9  | Testing is complete when results are shown. Test<br>Number, contamination codes, particle counts,<br>Test ID, date and time can all be viewed by using<br>the             | Test: 1           17/15/12           47%RH           18°C                                                                                                    |
|         | Test results can be printed by selecting <b>Print</b> .                                                                                                    | ISO 4406                                                                                                    |
|         | <i>Note:</i> Test Numbers are automatically assigned by the instrument.                                                                                                   | Test: 1                                                                                                    |
|         | Note: Automatic printing can be set as default<br>under <u>Settings / Test Options / Standards</u><br>Note: Default date format can be set under<br>Sottings (Time & Date | Size         Count         Code           ≥4         102719         17           ≥6         22200         15           ≥14         3391         12           ≥21         1685         11           ≥38         113         7           ≥70         7e         ≥3e           ISO 4406 |
|         | Settings / Time & Date                                                                                                    | Test: 1                                                                                                    |
|         |                                                                                                    | ID: <b>RUN 1</b><br>Date: 13/05/20<br>Time: 08:47<br><b>Print</b> Change <b>Back</b>                                                                                                    |
| Step 10 | Test results can be viewed in different standards by selecting <b>Change / Std</b> .                                                                                      | Test: 1                                                                                                    |
|         | <i>Note:</i> Default reporting standards can be changed under <u>Settings / Test Options / Standards</u>                                                                  | <b>17/15/12</b><br>47%RH 18°C                                                                                                    |
|         |                                                                                                    | Print Change Back                                                                                                    |
|         |                                                                                                    | Test: 1                                                                                                    |
|         |                                                                                                    | <b>99</b><br>47%RH 18°C                                                                                                    |
|         |                                                                                                    | NAS 1638                                                                                                    |
|         |                                                                                                    |                                                                                                    |
|         |                                                                                                    | 11A/6B/8C/<br>10D/12E/11                                                                                                    |
|         |                                                                                                    | AS4059 (cpc)<br>Print Change Back                                                                                                    |

## IP564 Test (ACM30 variant only)

|        | Description                                                                                                    | Vieual                                                                                      |
|--------|----------------------------------------------------------------------------------------------------|---------------------------------------------------------------------------------------------|
| Step 1 | From the main menu use the keys to highlight Start Test and then press Select.                                                                                                    | ACM30 Menu<br>Start Test<br>Test Result(s)<br>Search Results<br>Tools<br>Settings<br>Select |
| Step 2 | Select IP564 <b>Test Type</b> by using the keys.          Note: The last Test Type will be selected by default.                                                                                                    | Start Test<br>Type: IP564<br>ID:<br>Start Back                                              |
| Step 3 | Use the Keys to select <b>Test ID</b> .<br>Enter <b>Test ID</b> using the characters on the keypad.<br>When finished, select <b>Start</b> to start test.<br><b>Note:</b> A Test ID is not required to start a test.<br><b>Note:</b> The Test ID will be used until a new Test ID is outgoed | Start Test Type: IP564 ID: RUN 1 Start Back                                                 |

Default test settings can be set under Settings / Test Options

|        | Description                                                                                                    | Visual                                                                                         |
|--------|----------------------------------------------------------------------------------------------------|------------------------------------------------------------------------------------------------|
| Step 4 | Testing starts immediately with the IP564 test<br>phase, Test Progress bar and Test No. displayed.<br>IP564 Test Phases: | IP564 Test Phase<br>Flush Flowcell                                                             |
|        | Flush Flowcell<br>Sample 1<br>Sample 2                                                                                   | Test No: 1<br>Please Wait                                                                      |
|        | Sample 3                                                                                                    | Test Progress                                                                                  |
|        | Please wait for all test phases to complete.                                                                             | IP564 Test Phase<br>Sample 1                                                                   |
|        | <i>Note:</i> Please refer to the <u>IP 564 test method</u> for test specifics.                                           | Test No: 1<br>Please Wait                                                                      |
|        | <b>Note:</b> If a test is unsuccessful refer to the <u>Error Codes</u> sections for guidance.                            | Test Progress         IP564 Test Phase         Sample 2         Test No: 1         Please Wait |
|        |                                                                                                    | Test Progress         IP564 Test Phase         Sample 3                                        |

Please Wait

|        | Description                                                                                                    | Visual                                                                                                    |
|--------|----------------------------------------------------------------------------------------------------|----------------------------------------------------------------------------------------------------|
| Step 5 | Testing is complete when results are shown. The average of the 3 test samples are displayed as per IP564 test method. | Test: 1<br>19/16/14                                                                                                    |
|        | Test Number, contamination codes, particle counts, % by Volume graph, % by Volume table,                              | IP564                                                                                                    |
|        | Test ID, date and time can all be viewed by using the                                                                 | Print Back                                                                                                    |
|        | Test results can be printed by selecting <b>Print</b> .<br><i>Note: Test Numbers are automatically assigned by</i>    | Size         Count           ≥4         4969.76           ≥6         590.29           ≥14         82.30           ≥21         63.52           >25         53.35 |
|        | the instrument.                                                                                                    | ≥30 52.69<br>IP564<br>Print Back                                                                                                    |
|        | under <u>Settings / Test Options / Result Reporting</u>                                                               | % by Volume                                                                                                    |
|        | <i>Note:</i> Default date format can be set under <u>Settings / Time &amp; Date</u>                                   | $\begin{array}{c} 60\\ 50\\ 40\\ 30\\ 20\\ 10\\ \hline \\ 46\\ 6\\ 14\\ 21\\ 25\\ 30\\ \end{array}$                                                             |
|        |                                                                                                    | Print Back                                                                                                    |
|        |                                                                                                    | $\begin{tabular}{ c c c c c } \hline & & & & & & & & & & & & & & & & & & $                                                                                      |
|        |                                                                                                    | Print Back                                                                                                    |
|        |                                                                                                    | Test: 1                                                                                                    |
|        |                                                                                                    | ID: <b>RUN 1</b><br>Date: 13/05/20<br>Time: 08:47                                                                                                    |

Print Back
# Test Result(s)

|        | Description                                                                                                    | Visual                                                                                                    |
|--------|----------------------------------------------------------------------------------------------------|----------------------------------------------------------------------------------------------------|
| Step 1 | From the main menu use the $\checkmark$ $\checkmark$ keys to highlight <b>Test Result(s)</b> and then press <b>Select</b> . <i>Note: The selection is shown in larger text.</i> | LCM30 Menu<br>Start Test<br>Test Result(s)<br>Search Results<br>Tools<br>Settings<br>Select                                                                                                    |
| Step 2 | The last test result will always be displayed.                                                                                                    | Test: 5                                                                                                    |
|        | Select a different test by using the 🚫 💙 keys.                                                                                                    | <b>17/15/12</b><br>47%RH 18°C                                                                                                    |
|        | Test Number, particle counts, Test ID, date and time can all be viewed by using the 🤇 🔊 keys.                                                                                   | ISO 4406                                                                                                    |
|        | Test results can be printed by selecting <b>Print.</b>                                                                                                    | Print Change Back                                                                                                    |
|        | <i>Note:</i> Automatic printing can be set as default<br>under <u>Settings / Test Options / Result Reporting</u><br><i>Note:</i> Default date format can be set under           | $\begin{tabular}{ c c c c c }\hline \hline Test: 5\\ \hline Size & Count & Code\\ \ge 4 & 102719 & 17\\ \ge 6 & 22200 & 15\\ \ge 14 & 3391 & 12\\ \ge 21 & 1685 & 11\\ \ge 38 & 113 & 7\\ \ge 70 & 7e & \ge 3e\\ & ISO 4406 \end{tabular}$ |
|        | Settings / Time & Date                                                                                                    | Print Change / Std Back                                                                                                    |
|        |                                                                                                    | Test: 5                                                                                                    |
|        |                                                                                                    | ID: <b>RUN 1</b><br>Date: 13/05/20<br>Time: 08:47                                                                                                    |
|        |                                                                                                    | Print Change Back                                                                                                    |

# **Search Results**

|        | Description                                                                                                    | Visual                                                                                                    |
|--------|----------------------------------------------------------------------------------------------------|----------------------------------------------------------------------------------------------------|
| Step 1 | From the main menu use the 🔗 文 keys to highlight <b>Search Results</b> and then press <b>Select</b> . <b>Note:</b> The selection is shown in larger text. | LCM30 Menu<br>Start Test<br>Test Result(s)<br>Search Results<br>Tools<br>Settings<br>Select                                  |
| Step 2 | Test results can be searched by Test No, Date<br>or ID<br>Select required search field by using the<br>keys.                                              | Search Results Find by: Test No From: To: (Test 1-38) OK Back                                                                |
|        | search criteria.                                                                                                    | Search Results           Find by: Date           From: / /           To: / /           24/02/20 - 13/05/20           OK Back |
|        |                                                                                                    | Search Results Find by: ID ID: (38 Saved Tests) OK Back                                                                      |

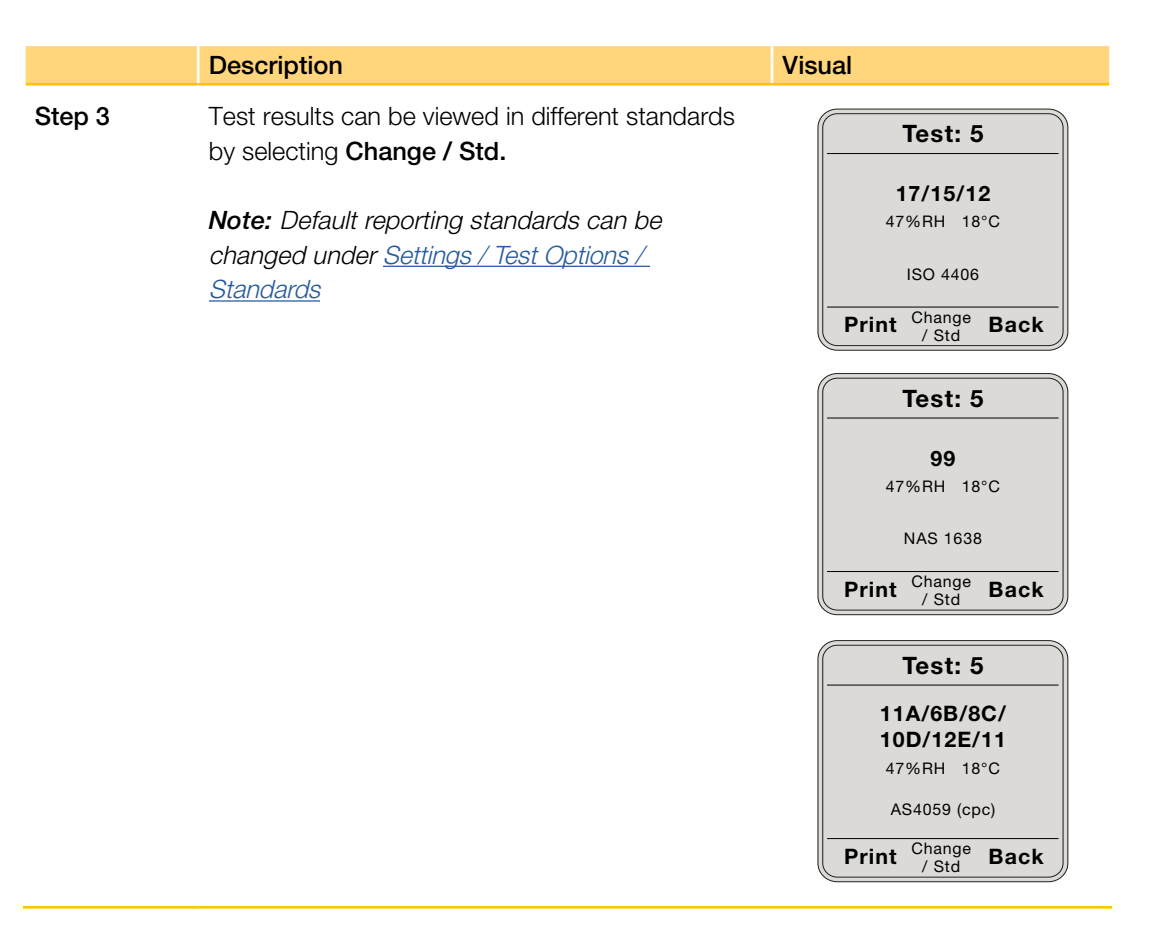

#### GB

# By Test Number

|        | Description                                                                                                    | Visual                                                                       |
|--------|----------------------------------------------------------------------------------------------------|------------------------------------------------------------------------------|
| Step 1 | To search by <b>Test No</b> select by using the keys.                                                                                                    | Search Results<br>Find by: Test No<br>From:<br>To:<br>(Test 1-38)<br>OK Back |
| Step 2 | Use the<br>Search criteria.<br>Select <b>OK</b> to search.<br><b>Note:</b> The available search range is displayed.<br><b>Note:</b> To search for a single test, only the From<br>search field is required.                                                                                                    | Search Results Find by: Test No From: 15 To: 19_ (Test 1-38) OK Back         |
| Step 3 | <ul> <li>The total number of found test results will be displayed.</li> <li>Select <b>Print</b> to print all test results.</li> <li>Press <b>View</b> to view all test results and use the keys to scroll through tests.</li> <li><b>Note:</b> Only the tests found within the search criteria will be available for printing and viewing.</li> </ul> | Found Tests<br>5 Results Found<br>Print View Back                            |

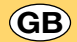

# By Test Date

|        | Description                                                                                                    | Visual                                                                                                    |
|--------|----------------------------------------------------------------------------------------------------|----------------------------------------------------------------------------------------------------|
| Step 1 | To search by <b>Test Date</b> select by using the keys.                                                          | Search Results           Find by: Date           From:         /           To:         /           24/02/20         -           OK         Back |
| Step 2 | Use the 🔨 💙 keys and keypad to enter the search criteria.<br>Select <b>OK</b> to search.                         | Search Results           Find by: Date           From:         15/03/20           To:         26/04/20                                          |
|        | <b>Note:</b> The available search range is displayed.<br><b>Note:</b> To search for tests recorded on a specific | 24/02/20 - 13/05/20<br>OK Back                                                                                                    |
| Stop 2 | The total number of found test required.                                                                         |                                                                                                    |
| Sieh S | displayed.                                                                                                    | Found Tests                                                                                                    |
|        | Select <b>Print</b> to print all test results.                                                                   | 5 Results Found                                                                                                    |
|        | Press <b>View</b> to view all test results and use the keys to scroll through tests.                             | Print View Back                                                                                                    |
|        | <b>Note:</b> Only the tests found within the search criteria will be available for printing and viewing.         |                                                                                                    |

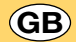

# Search by ID

|        | Description                                                                                                    | Visual                                                         |
|--------|----------------------------------------------------------------------------------------------------|----------------------------------------------------------------|
| Step 1 | To search by <b>Test ID</b> select by using the keys.                                                                                                    | Search Results Find by: ID ID: (38 Saved Tests) Ok Back        |
| Step 2 | Use the Keys and keypad to enter the search criteria.<br>Select <b>OK</b> to search.<br><b>Note:</b> The total numbers of saved tests are displayed.<br><b>Note:</b> If the ID search field is blank, only tests without test IDs will be found.                                                                            | Search Results Find by: ID ID: RUN 1_ (38 Saved Tests) OK Back |
| Step 3 | <ul> <li>The total number of found test results will be displayed.</li> <li>Select <b>Print</b> to print all test results.</li> <li>Press <b>View</b> to view all test results and use the keys</li> <li>Image: Note: Only the tests found within the search criteria will be available for printing and viewing</li> </ul> | Found Tests<br>8 Results Found<br>Print View Back              |

# Tools

|        | Description                                                                                                    | Visual                                                                                                |
|--------|----------------------------------------------------------------------------------------------------|----------------------------------------------------------------------------------------------------|
| Step 1 | From the main menu use the<br>highlight <b>Tools</b> and then press <b>Select</b> .<br><i>Note: The selection is shown in larger text.</i>                                                               | LCM30 Menu<br>Start Test<br>Test Result(s)<br>Search Results<br>Tools<br>Settings<br>Settings         |
| Step 2 | Tools available will be dependent on product variant.<br>Use the 🔨 variant keys to select the required <b>Tool</b> and then press <b>Select</b> .<br><b>Note:</b> The selection is shown in larger text. | Tools         Flow Check         Humidity & Temp         Pump         Heated Hose         Select Back |

NOTE: Tool options will vary dependent on product functionality.

## Flow Check (Available with all variants)

|        | Description                                                                                                    | Visual                                                                                                    |
|--------|----------------------------------------------------------------------------------------------------|----------------------------------------------------------------------------------------------------|
| Step 1 | Selecting the <i>Flow Check</i> tool will initiate the flow check.<br><i>Note:</i> The flow check will be complete within 30 seconds.                                                       | Tools         Flow Check         Humidity & Temp         Pump         Heated Hose         Select Bac         Flow Check         Flow Check         In progress         Please Wait |
| Step 2 | The purpose of the Flow Check is to ensure there<br>is sufficient liquid flow through the bypass loop in<br>order to perform a consistent and stable particle<br>count.                     | Flow Check<br>Flow Rate: Low                                                                                                    |
|        | A Flow Check is performed automatically at the start of every test – insufficient liquid flow will result in an aborted test.                                                               | ОК                                                                                                    |
|        | <b>Note:</b> This is a manual Flow Check tool that can be performed independently of initiating a test.<br>Flow Check is complete when the results screen is displayed.                     | Flow Check                                                                                                    |
|        | Select <b>OK</b> to return to the Tools menu.                                                                                                    | ОК                                                                                                    |
|        | <b>Good</b> Flow Rate indicates that the unit has sufficient flow through the bypass loop ( <i>refer</i> to schematic).                                                                     |                                                                                                    |
|        | <b>Low</b> Flow Rate indicates that there is insufficient flow and the unit is unable to operate. Ensure the bypass loop ( <i>refer to schematic</i> ) flow rate is greater than 15 ml /min |                                                                                                    |

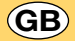

#### Checking Humidity & Temperature (Not available on LCM30 FFKM and ACM30)

Temperature units can be set under <u>Settings / Test Options / Result Reporting</u>

|        | Description                                                                                                    | Visual                                                        |
|--------|----------------------------------------------------------------------------------------------------|---------------------------------------------------------------|
| Step 1 | Selecting the <b>Humidity &amp; Temp</b> tool will display<br>the relative humidity and temperature of the fluid in<br>the bypass loop <i>(refer to schematic)</i> .<br>Select <b>OK</b> to return to the <b>Tools</b> menu. | Tools<br>Flow Check<br>Humidity & Temp<br>Pump<br>Heated Hose |
|        | Note: Measurements are taken every 1 second.                                                                                                    | Select Back                                                   |
|        | <i>Note:</i> Data for information only and is not a requirement for initiating a test.                                                                                                    | Humidity & Temp<br>Humidity: 52%RH<br>Temperature: 22°C       |

ок

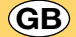

#### Pump (Case Mounted Pump variants only)

When commencing a test with a Case Mounted Pump fitted, the pump is automatically initiated even if the Tools / Pump function has not been set.

However, the automatic pump function can be disabled via Settings / Test Options / Pump Options

On test activation Start Test the pump will automatically perform a Flush cycle (60 mL/min) for approximately 10 seconds. A Test cycle (30 mL/min) will follow and the test sequence will begin. The pump will automatically turn off on test completion.

|        | Description                                                                                                    | Visual                                                                                   |
|--------|----------------------------------------------------------------------------------------------------|------------------------------------------------------------------------------------------|
| Step 1 | Selecting the <b>Pump</b> tool will enable the user to manually operate the <b>Case Mounted Pump</b> outside the test environment.<br>The pump can be operated by using the | Tools<br>Flow Check<br>Humidity & Temp<br>Pump<br>Heated Hose                            |
|        | and Test.                                                                                                    | Select Back                                                                              |
|        | Select <b>Back</b> to return to the <b>Tools</b> menu.                                                                                                    | Pump                                                                                     |
|        | <i>Note: Flush</i> speed delivers approximately 60mL/min of fluid through the bypass loop (refer to schematic).                                                             | Pump: Fitted<br>User: Enabled<br>Speed: Stopped<br>Use keys < or ><br>Pump Stopped       |
|        | Note: Test speed delivers approximately                                                                                                    | Back                                                                                     |
|        | 30mL/min of fluid through the bypass loop                                                                                                    | Pump                                                                                     |
|        |                                                                                                    | Pump: Fitted<br>User: Enabled<br>Speed: Flush<br>Use keys < or ><br>Pump Running<br>Back |
|        |                                                                                                    | Pump                                                                                     |
|        |                                                                                                    | Pump: Fitted<br>User: Enabled<br>Speed: Flush<br>Use keys < or ><br>Pump Running<br>Back |

#### Heated Hose (For trace heated hose power options consult with Parker)

|        | Description                                                                                                    | Visual                        |
|--------|----------------------------------------------------------------------------------------------------|-------------------------------|
| Step 1 | Selecting the <b>Heated Hose</b> tool will enable the user to manually operate the <b>Trace Heated Hose</b>                                           | Tools                         |
|        |                                                                                                    | Flow Check<br>Humidity & Temp |
|        | The neated nose can either be turned <b>On</b> or $O\pi$ using the keypad.                                                                            | Pump<br>Heated Hose           |
|        | Select <b>Back</b> to return to the <b>Tools</b> menu. The heated hose will remain ' <b>On</b> ' when exiting the                                     | Select Back                   |
|        | Tools menu.                                                                                                    | Heated Hose                   |
|        | <b>Note:</b> The Trace Heated Hose will turn off when the main unit is turned off and will require turning back on when the unit is powered up again. | Heater: <b>OFF</b>            |
|        |                                                                                                    | On Off Back                   |
|        |                                                                                                    | Heated Hose                   |
|        |                                                                                                    | Heater: <b>ON</b>             |
|        |                                                                                                    | On Off Back                   |

The heated hose is for use in cold operating conditions.

# Settings

|        | Description                                                                                                    | Visual                                                                                                    |
|--------|----------------------------------------------------------------------------------------------------|----------------------------------------------------------------------------------------------------|
| Step 1 | From the main menu use the<br>Meys to<br>highlight <b>Settings</b> and then press <b>Select</b> .<br><b>Note:</b> The selection is shown in larger text.                                       | LCM30 Menu<br>Start Test<br>Test Results(s)<br>Search Results<br>Tools<br>Settings<br>Select                         |
| Step 2 | Available settings will be displayed.<br>Use the Keys to select the required Setting<br>and then press <b>Select</b> .<br><b>Note:</b> There are two screens displaying the<br>Settings menus. | Settings (1)<br>Test Options<br>Handset Options<br>Time & Date<br>Power / Battery<br>Calibration Info<br>Select Back |
|        |                                                                                                    | Settings (2)<br>Product Info<br>Select Back                                                                          |

# Test Options / Standards

|        | Description                                                                                                    | Visual                                                                                                    |
|--------|----------------------------------------------------------------------------------------------------|----------------------------------------------------------------------------------------------------|
| Step 1 | From the Settings menu use the 🔨 💙 keys to highlight <b>Test Options</b> and then <b>Standards</b> . Press <b>Select</b> after highlighting each menu heading.<br><i>Note: The selection is shown in larger text.</i>                                | Settings (1)<br>Test Options<br>Handset Options<br>Time & Date<br>Power / Battery<br>Calibration Info<br>Select Back  |
|        |                                                                                                    | Test Options         Standards         Result Reporting         Pump Options         Delete Tests         Select Back |
| Step 2 | Available test standards are displayed.<br>Us the<br>Us the<br>Vertical keys to select standard and<br>Vertical keys to either turn ' <b>On</b> ' or ' <b>Off</b> '.<br>Changes will affect both future and previous test                            | Standards<br>ISO 4406 -On-<br>NAS 1638 Off<br>AS4059 Off<br>8 Channel Off                                             |
|        | Select <b>OK</b> to save changes and return to the <b>Test</b><br><b>Options</b> menu.<br><b>Note:</b> Test standards will differ between product<br>variants.<br><b>Note:</b> All parameters set will be saved even when<br>the unit is powered off | UK                                                                                                    |

# Test Options / Result Reporting

|        | Description                                                                                                    | Visual                                                                                                    |
|--------|----------------------------------------------------------------------------------------------------|----------------------------------------------------------------------------------------------------|
| Step 1 | From the Settings menu use the<br>highlight Test Options and then Result Reporting.<br>Press <b>Select</b> after highlighting each menu heading.<br><b>Note:</b> The selection is shown in larger text. | Settings (1)<br>Test Options<br>Handset Options<br>Time & Date<br>Power / Battery<br>Calibration Info                    |
|        |                                                                                                    | Select Back                                                                                                    |
|        |                                                                                                    | Test Options                                                                                                    |
|        |                                                                                                    | Standards<br><b>Result Reporting</b><br>Pump Options<br>Delete Tests                                                     |
|        |                                                                                                    | Select Back                                                                                                    |
| Step 2 | Use the 🔨 💙 keys to select parameter and 🄇 📀 keys to select option.<br>Auto Print: Automatic printing following a test can                                                                              | Result Reporting           Auto Print:         Off           Counts Per:         100mL           Temperature:         °C |
|        | be set to either 'Off' or 'On'                                                                                                    | Decimal: .                                                                                                    |
|        | Counts Per: Results can be displayed as either counts per 100mL or counts per 1mL.                                                                                                    | ОК                                                                                                    |
|        | Temperature: Temperature units can be displayed as either °C or °F.                                                                                                    |                                                                                                    |
|        | Decimal: Either a full stop (period) or comma can be selected to indicate a decimal place.                                                                                                    |                                                                                                    |
|        | Select <b>OK</b> to save changes and return to the Test Options menu.                                                                                                    |                                                                                                    |
|        | <b>Note:</b> All parameters set will be saved even when the unit is powered off.                                                                                                    |                                                                                                    |

# **Pump Options**

|        | Description                                                                                                    | Visual                                                                                                    |
|--------|----------------------------------------------------------------------------------------------------|----------------------------------------------------------------------------------------------------|
| Step 1 | From the Settings menu use the 💉 👽 keys to highlight Handset Options and then press Select. Note: The selection is shown in larger text.                                                                                                    | Settings (1)<br>Test Options<br>Handset Options<br>Time & Date<br>Power / Battery<br>Calibration Info<br>Select Back |
| Step 2 | Lico the keys to select either <b>'Enchled</b> ' or                                                                                                    | Standards<br>Result Reporting<br>Pump Options<br>Delete Tests<br>Select Back                                         |
|        | <ul><li>'Disabled'</li><li>Select OK to save changes and return to the Test Options menu.</li></ul>                                                                                                    | Pump Options Pump: Enabled                                                                                           |
|        | <ul> <li>Note: When set to Enabled the pump will be automatically initiated when a test is started.</li> <li>Note: When set to Disabled the pump will not operate when a test is started.</li> <li>Note: All parameters set will be saved even when</li> </ul> | ОК                                                                                                    |
|        | <b>Note:</b> All parameters set will be saved even when the unit is powered off.                                                                                                    |                                                                                                    |

# Test Options / Delete Tests

Test data can be permanently deleted from the PCM memory.

NOTE: The unit can store up to 1000 test results. It is not necessary to delete tests if this is exceeded as the oldest result is overwritten.

|        | Description                                                                                                    | Visual                                                                                                    |
|--------|----------------------------------------------------------------------------------------------------|----------------------------------------------------------------------------------------------------|
| Step 1 | From the main menu use the 💉 文 keys to highlight <b>Test Options</b> and then <b>Delete Tests</b> . Press <b>Select</b> after highlighting each menu heading. <i>Note: The selection is shown in larger text.</i> | Settings (1)<br>Test Options<br>Handset Options<br>Time & Date<br>Power / Battery<br>Calibration Info<br>Select Back     |
|        |                                                                                                    | Settings (1)                                                                                                    |
|        |                                                                                                    | Standards<br>Result Reporting<br>Pump Options<br><b>Delete Tests</b>                                                     |
|        |                                                                                                    | Select Back                                                                                                    |
| Step 2 | Select <b>Yes</b> to delete all tests and then confirm deletion by selecting <b>Yes</b> . Deletion is complete when All tests deleted is displayed.                                                               | Delete Tests                                                                                                    |
|        | <b>Note:</b> It is not possible to delete individual tests.                                                                                                    | Delete All Tests?                                                                                                    |
|        |                                                                                                    | Yes No                                                                                                    |
|        |                                                                                                    | Delete Tests         Are you sure         you want to         permanently         delete ALL tests?         No       Yes |
|        |                                                                                                    | ALL Tests<br>deleted                                                                                                    |
|        |                                                                                                    | ОК                                                                                                    |

# **Handset Options**

|        | Description                                                                                                    | Visual                                                                                                    |
|--------|----------------------------------------------------------------------------------------------------|----------------------------------------------------------------------------------------------------|
| Step 1 | From the Settings menu use the 🔗 文 keys to highlight <b>Handset Options</b> and then press <b>Select</b> . <b>Note:</b> The selection is shown in larger text.                                    | Settings (1)<br>Test Options<br>Handset Options<br>Time & Date<br>Power / Battery<br>Calibration Info<br>Select Back |
| Step 2 | Available handset parameters will be displayed.<br>Use the Keys to select parameter and<br>Keys to change setting.<br>Select <b>OK</b> to save changes and return to the<br><b>Settings</b> menu. | Handset Options<br>Backlight: On<br>Contrast: 9<br>Key Beeps: On<br>OK Reset                                         |
|        | Select <b>Reset</b> to revert to default settings. <i>Note:</i> The contrast has a range between 2 (light)                                                                                        |                                                                                                    |
|        | to 16 (dark). <b>Note:</b> All parameters set will be saved even when the unit is powered off.                                                                                                    |                                                                                                    |

#### Customising Backlight, Contrast and Sound Options

# Time & Date

|        | Description                                                                                                    | Visual                                                                                                    |
|--------|----------------------------------------------------------------------------------------------------|----------------------------------------------------------------------------------------------------|
| Step 1 | From the Settings menu use the verse to highlight <b>Time &amp; Date</b> and then press <b>Select</b> .<br><i>Note: The selection is shown in larger text.</i> | Settings (1)<br>Test Options<br>Handset Options<br>Time & Date<br>Power / Battery<br>Calibration Info<br>Select Back          |
| Step 2 | Time and date settings will be displayed.                                                                                                    | Time & Date                                                                                                    |
|        | Select <b>Set</b> to edit.                                                                                                    | Time: 10:47:25<br>Date: 10/07/20<br>Format: dd/mm/yy<br>Separator: ' / '                                                      |
|        |                                                                                                    | Set Back                                                                                                    |
| Step 3 | Use the 🔨 💛 keys to select parameter.                                                                                                    | Time & Date                                                                                                    |
|        | To alter time and date use the numerical keys on the keypad. Use the <<>>>>>>>>>>>>>>>>>>>>>>>>>>>>>>>>>>>                                                     | Time:         10:47:25           Date:         10/07/20           Format:         dd/mm/yy           Separator:         ' / ' |
|        | dd/mm/yy<br>mm/dd/yy<br>yy/mm/dd                                                                                                    | Reset Done Cancel                                                                                                    |
|        | The following date separators can be chosen by using the < > keys:                                                                                             |                                                                                                    |
|        | <ul> <li>' / ' (forward slash)</li> <li>' - ' (hyphen)</li> <li>' . ' (full stop or period)</li> <li>' ' (space)</li> </ul>                                    |                                                                                                    |
|        | Select <b>Done</b> to save changes and exit edit mode.                                                                                                    |                                                                                                    |
|        | Select <b>Reset</b> to revert to default settings or <b>Cancel</b> to exit edit mode.                                                                          |                                                                                                    |
|        | <b>Note:</b> All parameters set will be saved even when the unit is powered off.                                                                               |                                                                                                    |

# Power / Battery

|        | Description                                                                                                    | Visual                                                                                                    |
|--------|----------------------------------------------------------------------------------------------------|----------------------------------------------------------------------------------------------------|
| Step 1 | From the <b>Settings</b> menu use the $\bigcirc$ keys to highlight <b>Power / Battery</b> and then press <b>Select</b> . <i>Note: The selection is shown in larger text.</i>                                                                                                    | Settings (1)<br>Test Options<br>Handset Options<br>Time & Date<br>Power / Battery<br>Calibration Info<br>Select Back |
| Step 2 | <ul> <li>The current power source will be displayed either External or Battery.</li> <li>External indicates that the unit is powered with mains power – refer to Section <u>Powering The PCM</u>.</li> <li>A battery status will also be displayed:</li> <li>Good = Battery charge good.</li> <li>Low = Charge when convenient.</li> <li>Very Low = Charge battery immediately.</li> <li>Unknown = Battery not fitted or PCM evaluating battery status.</li> <li>Auto power off can be set for both External and Eattery power.</li> <li>Use the  keys to select parameter and use the  keys to toggle between available settings.</li> <li>Ext off: 15 mins / 30 mins / 60 mins / Never</li> <li>Batt off: 3 mins / 10 mins / 15 mins</li> <li>Select OK to save changes and return to the settings menu.</li> </ul> | Select Back                                                                                                    |
|        | <ul> <li>Note: Mains power will take precedence when a battery pack fitted.</li> <li>Note: When mains power is supplied the battery will not be charged - refer to Section <u>Powering</u>. <u>The PCM</u> for charging.</li> <li>Note: All parameters set will be saved even when</li> </ul>                                                                                                    |                                                                                                    |
|        | the unit is powered off.                                                                                                    |                                                                                                    |

### **Calibration Info**

|        | Description                                                                               | Visual                                                                                                    |
|--------|-------------------------------------------------------------------------------------------|----------------------------------------------------------------------------------------------------|
| Step 1 | From the <b>Settings</b> menu use the                                                     | Settings (1)<br>Test Options<br>Handset Options<br>Time & Date<br>Power / Battery<br>Calibration Info<br>Select Back |
| Step 2 | Calibration data is displayed.<br>Select <b>OK</b> to return to the <b>Settings</b> menu. | Calibration Info<br>Cal Dust: MTD<br>Cal Date: 12/07/20<br>Cal Due: 13/07/21<br>OK                                   |

# **Product Info**

|        | Description                                                                                                    | Visual                                                         |
|--------|----------------------------------------------------------------------------------------------------|----------------------------------------------------------------|
| Step 1 | From the <b>Settings</b> menu use the <b>N</b> keys to highlight <b>Product Info</b> and then press <b>Select</b> . | Settings (1)<br>Test Options<br>Handset Options<br>Time & Date |
|        | menu page.                                                                                                    | Power / Battery<br>Calibration Info                            |
|        | Note: The selection is shown in larger text.                                                                        | Select Back                                                    |
|        |                                                                                                    | Settings (2)                                                   |
|        |                                                                                                    | Product Info                                                   |
|        |                                                                                                    | Select Back                                                    |
| Step 2 | Product Info data is displayed.                                                                                     | Product Info                                                   |
|        | Select <b>OK</b> to return to the <b>Settings</b> menu.                                                             | Product:LCM30Version:1.00Part:LCM302022S/N:GO.6NA.01           |
|        |                                                                                                    | ОК                                                             |

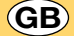

# Maintenance

The PCM must not be disassembled. No user-serviceable parts are contained within. Contact the local Parker Service Centre (see www.parker.com) for maintenance and re-calibration queries.

#### Cleaning

A damp, soft cloth should be used to clean the exterior of the PCM. Aggressive chemicals must not be used to clean the PCM. Any liquid spills should be immediately wiped from the surface of the PCM.

### **Changing the Printer Roll**

The printer paper roll is easy to replace and requires no tools.

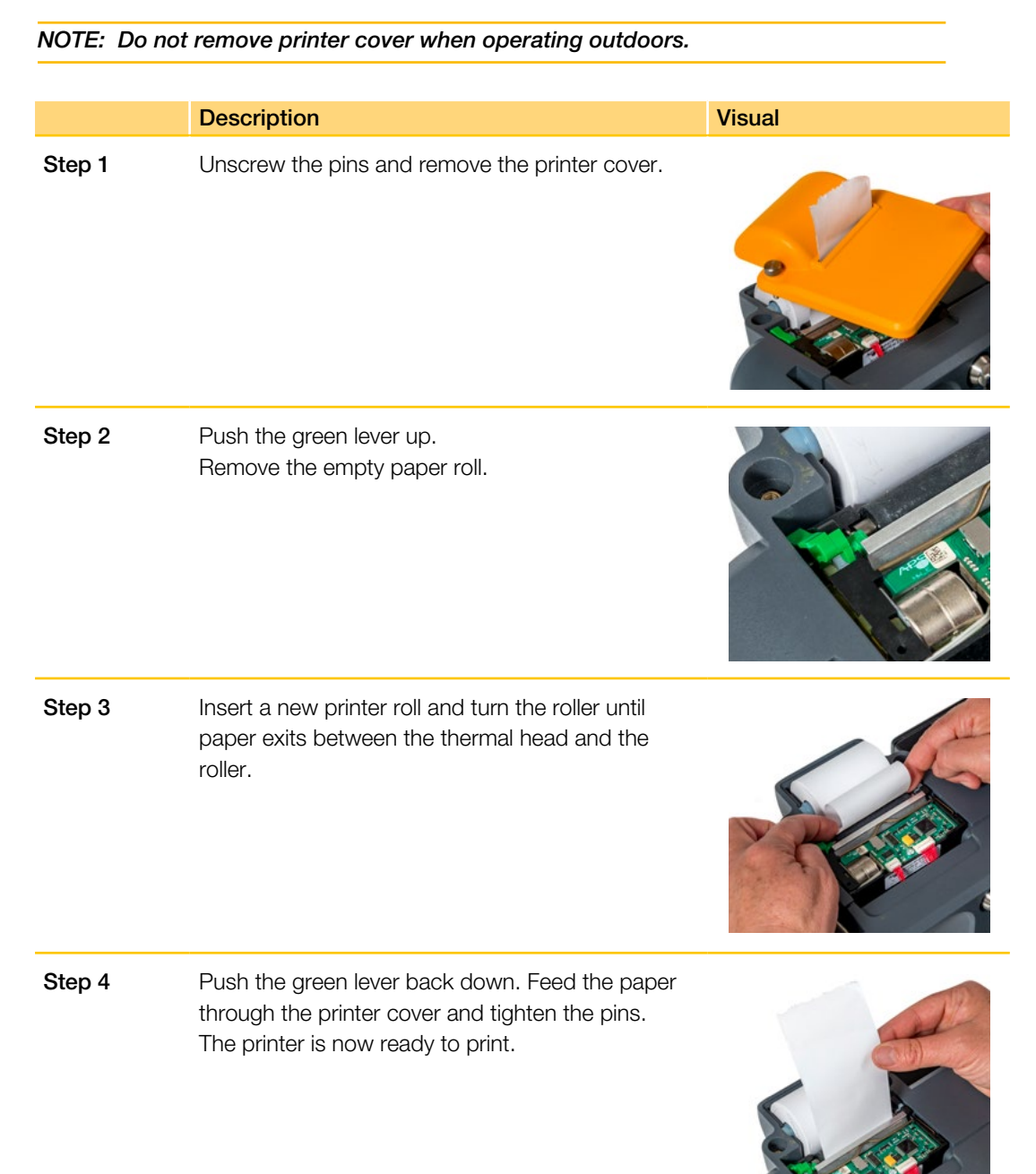

# Servicing / Re-calibration

The PCM automatically monitors calibration due dates and a reminder message will be displayed at Power On:

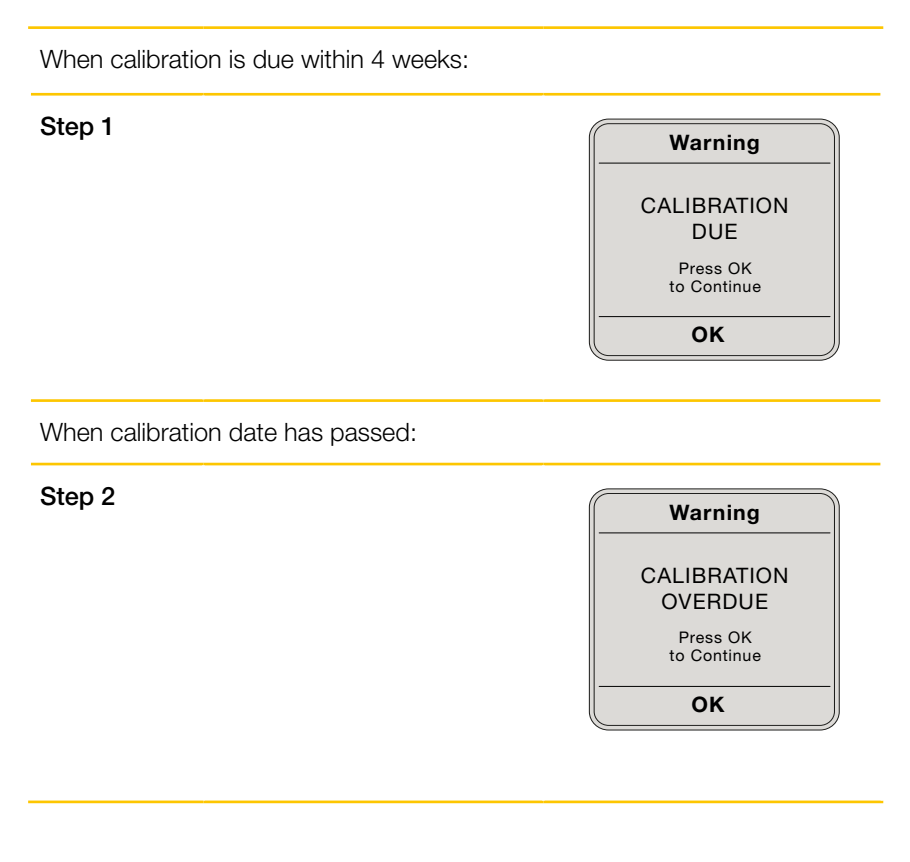

Any service or repair work must be carried out by a Parker approved Service Centre (see www.parker.com). Contact the local Parker Sales Company (see www.parker.com) for re-calibration details. The recommended period between re-calibration is 12 months.

#### **Shipping Note**

(GB)

Return the PCM to a Parker Service Centre (see www.parker.com) in the original Transit Packaging Case for any service, calibration or warranty claims. If the case is not available, contact the local Parker Sales Company (see www.parker.com).

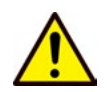

Please ensure the PCM is free from fluid. Failure to comply may result in a leak causing internal damage and extra cost. If the PCM has become faulty and a flush cannot be completed, please contact local Parker Service Centre (see www.parker.com) for advice.

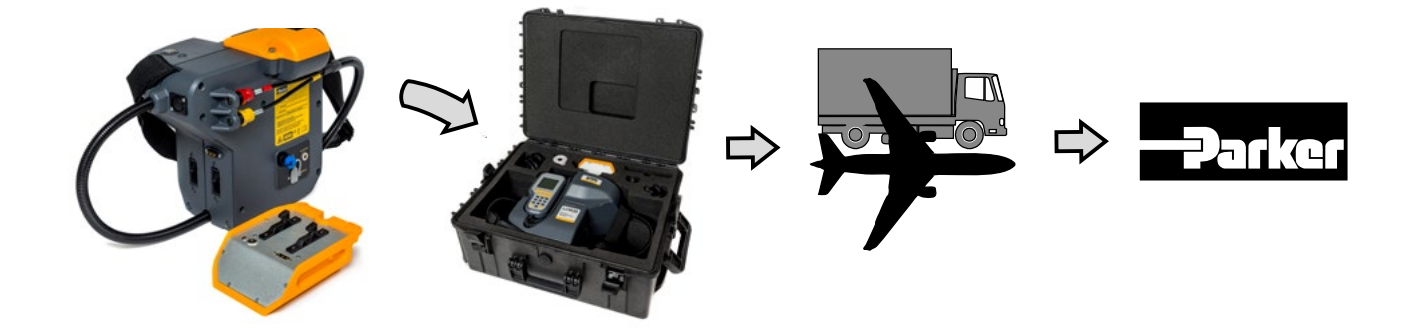

# **Error Codes**

| Code                           | Description                                                               | Cause                                                                                                    | Action                                                                                                    |
|--------------------------------|---------------------------------------------------------------------------|----------------------------------------------------------------------------------------------------|----------------------------------------------------------------------------------------------------|
| 1. Unknown Fault               | Unknown fault                                                             | Unknown                                                                                                    | <ol> <li>Turn the PCM Off/On and repeat test</li> <li>Consult with Parker if issue persists</li> </ol>                                                                                                    |
| 2. User Abort                  | User aborted<br>test                                                      | Unknown                                                                                                    | <ol> <li>Turn the PCM Off/On and repeat test</li> <li>Consult with Parker if issue persists</li> </ol>                                                                                                    |
| 3. Pump Trip                   | Motor drawing<br>excessive<br>current                                     | <ol> <li>Oil too viscous</li> <li>Syringe jammed</li> <li>Motor fault - excess</li> <li>current drawn</li> <li>Battery excessively low</li> </ol> | <ol> <li>Turn the PCM Off/On and repeat test</li> <li>Use less viscous fluid sample</li> <li>Use external power</li> <li>Recharge battery or fit new battery pack<br/>Consult with Parker if issue persists</li> </ol>                                                        |
| 4. Laser too Hot               | Laser too hot at<br>the beginning of<br>test                              | <ol> <li>Excess fluid<br/>temperature</li> <li>Excess environmental<br/>temperature</li> </ol>                                                    | <ol> <li>Turn the PCM Off/On and repeat test</li> <li>Allow PCM to cool down and ensure operating<br/>within specified temperature limits</li> <li>Consult with Parker if issue persists</li> </ol>                                                                           |
| 5. No Light                    | No laser light<br>detected at<br>beginning of test                        | 1. Oil too dark.<br>2. Electronic hardware<br>fault                                                                                               | <ol> <li>Turn the PCM Off/On and repeat test</li> <li>Try clearer fluid sample</li> <li>Consult with Parker if issue persists</li> </ol>                                                                                                    |
| 6. Light Level Bad             | Insufficient laser<br>light detected<br>during test                       | 1. Oil too dark<br>2. Electronic hardware<br>fault                                                                                                | 1. Try clearer fluid sample<br>Consult with Parker if issue persists                                                                                                    |
| 7. Light Deviation             | Unstable laser<br>light during test                                       | 1. Oil clarity unstable<br>2. Electronic hardware<br>fault                                                                                        | <ol> <li>Turn PCM Off/On and repeat test</li> <li>Repeat test ensuring system fluid stable</li> <li>Consult with Parker if issue persists</li> </ol>                                                                                                    |
| 8. Inadequate oil<br>flow      | Insufficient flow<br>rate through<br>bypass loop                          | <ol> <li>Inadequate differential<br/>pressure across P1 and<br/>P2</li> <li>Air lock in monitor<br/>blocks</li> <li>High viscosity oil</li> </ol> | <ol> <li>Turn the PCM Off/On and repeat test</li> <li>Ensure sufficient flow through PCM</li> <li>Flush system to evacuate air lock</li> <li>Use lower viscosity fluid</li> <li>Utilise trace heated hose if fitted</li> <li>Consult with Parker if issue persists</li> </ol> |
| 9. Valve Fault                 | Unable to<br>orientate internal<br>control valve into<br>correct position | <ol> <li>Excess system<br/>pressure</li> <li>High viscosity fluid<br/>sample</li> <li>Valve fault</li> </ol>                                      | <ol> <li>Ensure system pressure and viscosity within<br/>specified limits</li> <li>Repeat test<br/>Consult with Parker if issue persists</li> </ol>                                                                                                    |
| 10. Syringe Stalled            | Piston spindle<br>not turning                                             | <ol> <li>Oil too viscous</li> <li>Syringe jammed</li> <li>Motor fault</li> </ol>                                                                  | <ol> <li>Turn the PCM Off/On and repeat test</li> <li>Use less viscous fluid sample</li> <li>Consult with Parker if issue persists</li> </ol>                                                                                                    |
| 11. Syringe Speed<br>Deviation | Piston speed<br>deviation outside<br>of limits during<br>test             | <ol> <li>Variable fluid viscosity<br/>during test</li> <li>Variable system<br/>pressure during test</li> </ol>                                    | <ol> <li>Turn the PCM Off/On and repeat test</li> <li>Ensure stability of system pressure and<br/>viscosity during test</li> <li>Consult with Parker if issue persists</li> </ol>                                                                                             |
| 12. Syringe Speed<br>too Slow  | Overall piston<br>speed during<br>test too slow                           | <ol> <li>Variable fluid viscosity<br/>during test</li> <li>Variable system<br/>pressure during test</li> </ol>                                    | <ol> <li>Turn the PCM Off/On and repeat test</li> <li>Ensure stability of system pressure and<br/>viscosity during test</li> <li>Consult with Parker if issue persists</li> </ol>                                                                                             |

# Error Codes (cont.)

| Code                              | Description                                     | Cause                                                                                                    | Action                                                                                                    |
|-----------------------------------|-------------------------------------------------|----------------------------------------------------------------------------------------------------|----------------------------------------------------------------------------------------------------|
| 13. Syringe Speed<br>too Fast     | Overall piston<br>speed during<br>test too fast | <ol> <li>Variable fluid viscosity<br/>during test</li> <li>Variable system<br/>pressure during test</li> </ol> | <ol> <li>Turn the PCM Off/On and repeat test</li> <li>Ensure stability of system pressure and<br/>viscosity during test</li> <li>Consult with Parker if issue persists</li> </ol> |
| 14. Oil Volume too<br>Small       | Measured fluid volume too small                 | Multiple                                                                                                    | <ol> <li>Turn the PCM Off/On and repeat test</li> <li>Consult with Parker if issue persists</li> </ol>                                                                            |
| 15. Oil Volume too<br>Large       | Measured fluid volume too large                 | Multiple                                                                                                    | <ol> <li>Turn the PCM Off/On and repeat test</li> <li>Consult with Parker if issue persists</li> </ol>                                                                            |
| 16. Counter<br>Duration too short | Measurement<br>time too short                   | Multiple                                                                                                    | <ol> <li>Turn the PCM Off/On and repeat test</li> <li>Consult with Parker if issue persists</li> </ol>                                                                            |
| 17. Counter<br>Duration too long  | Measurement time too long                       | Multiple                                                                                                    | <ol> <li>Turn the PCM Off/On and repeat test</li> <li>Consult with Parker if issue persists</li> </ol>                                                                            |
| 18. Test Time too<br>Long         | Test time too<br>long                           | Multiple                                                                                                    | <ol> <li>Turn the PCM Off/On and repeat test</li> <li>Consult with Parker if issue persists</li> </ol>                                                                            |
| 19. Timeout                       | PCM operation timed out                         | Multiple                                                                                                    | <ol> <li>Turn the PCM Off/On and repeat test</li> <li>Consult with Parker if issue persists</li> </ol>                                                                            |
| 20. Hardware<br>Counter Fault     | Measurement<br>channel fault                    | Hardware channel fault                                                                                         | <ol> <li>Turn the PCM Off/On and repeat test</li> <li>Consult with Parker if issue persists</li> </ol>                                                                            |

# Reference

# Accessories / Parts List

To order accessories and parts, contact local Parker Sales Company (see www.parker.com).

| Accessory Part Number | Description                 |
|-----------------------|-----------------------------|
| ACC6NA001             | CM30 BATTERY PACK           |
| ACC6NA002             | CM30 EMPTY BATTERY PACK     |
| ACC6NA003             | CM30 POWER ADAPTER          |
| ACC6NA004             | UBS CM30 CONTROL CABLE      |
| ACC6NA005             | LCM30 CMP HOSE KIT          |
| ACC6NA006             | CM30 SPARE PRINTER ROLLS X5 |
| ACC6NA007             | CM30 USB COMMS LEAD         |
| ACC6NA008             | US PLUG                     |
| ACC6NA009             | EU PLUG                     |
| ACC6NA010             | UK PLUG                     |
| ACC6NA011             | AU PLUG                     |
| ACC6NA012             | CM30 IP BUNG SET            |
| ACC6NE000             | ACM30 SAMPLE HOSE KIT       |

# **Hydraulic Connection Parts**

System 20 Sensor Variants

| Part #     | Size | Flow Range (L/min) | Fluid Type       |
|------------|------|--------------------|------------------|
| STI0144100 | 0    | 6 to 25            | Mineral Oil      |
| STI1144100 | 1    | 2 to 100           | Mineral Oil      |
| STI2144100 | 2    | 80 to 380          | Mineral Oil      |
| STI0148100 | 0    | 6 to 25            | Aggressive Fluid |
| STI1148100 | 1    | 2 to 100           | Aggressive Fluid |
| STI2148100 | 2    | 80 to 380          | Aggressive Fluid |

Single Point Sampler Variants

| Part #  | Fluid Type                  |
|---------|-----------------------------|
| SPS2021 | Mineral Oils                |
| SPS2061 | Aggressive Phosphate Esters |

# **Appendix A**

**Technical Drawings** 

# icountLaserCM30

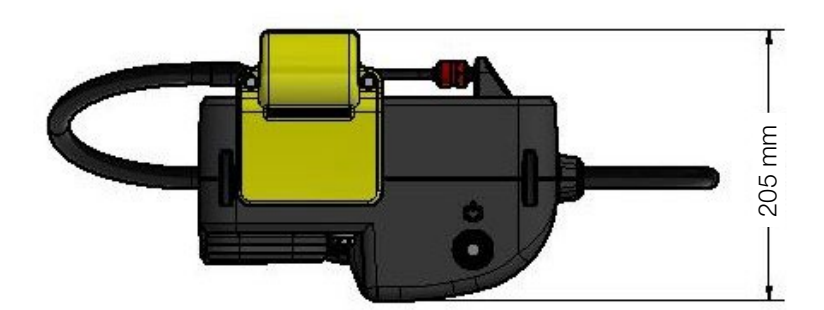

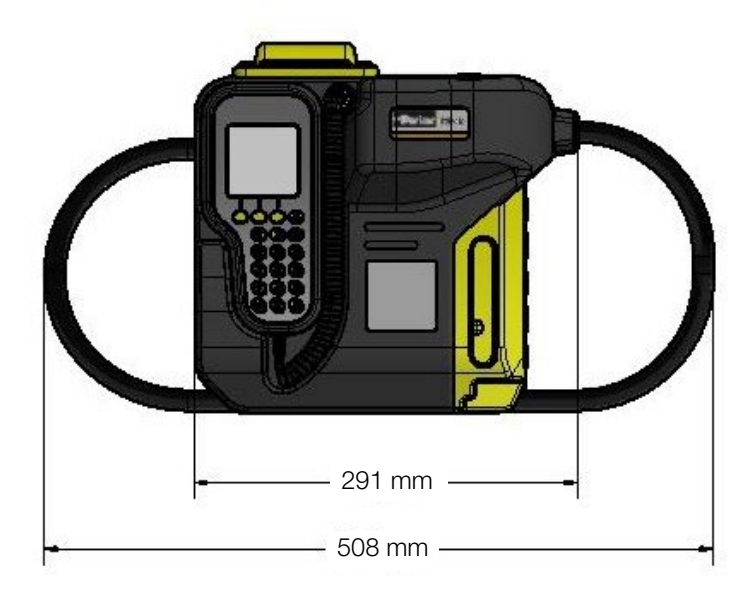

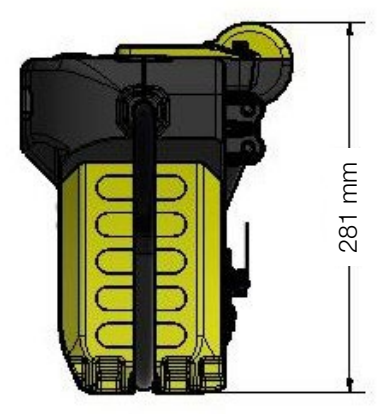

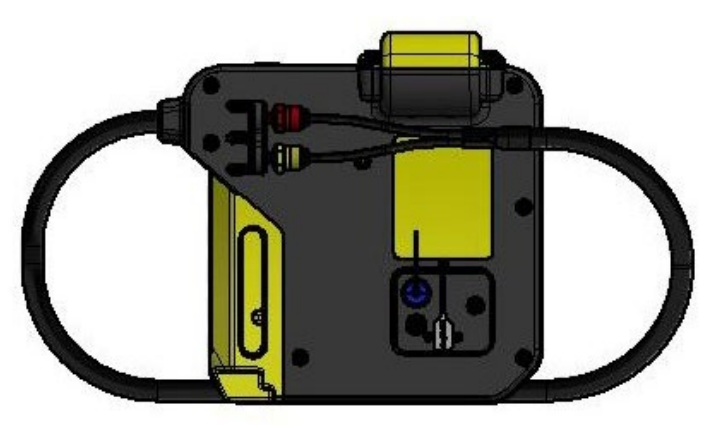

Weight <7.5kg

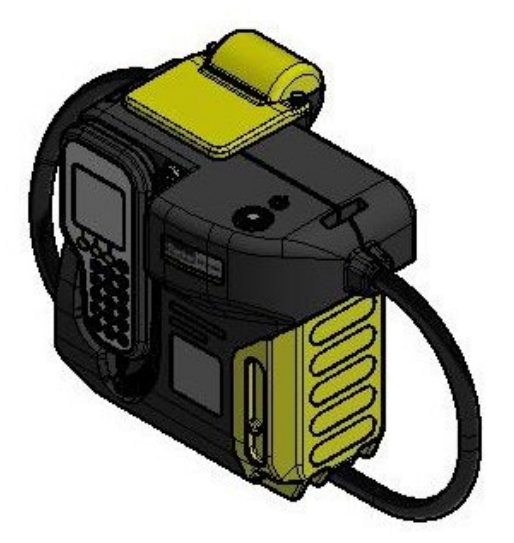

NOTE: Reference dimensions only.

# **Technical Drawings**

# icountLaserCM30 with Case Mounted Pump

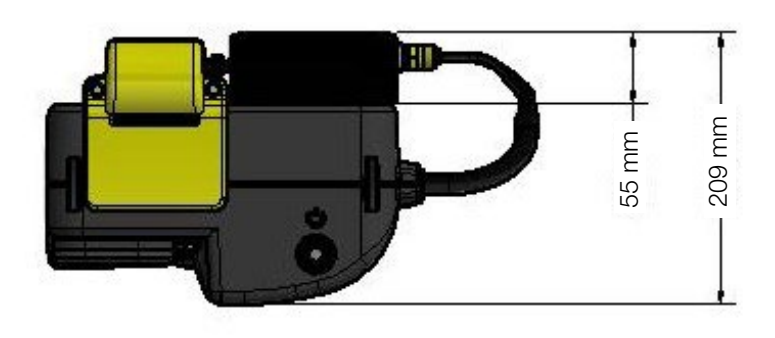

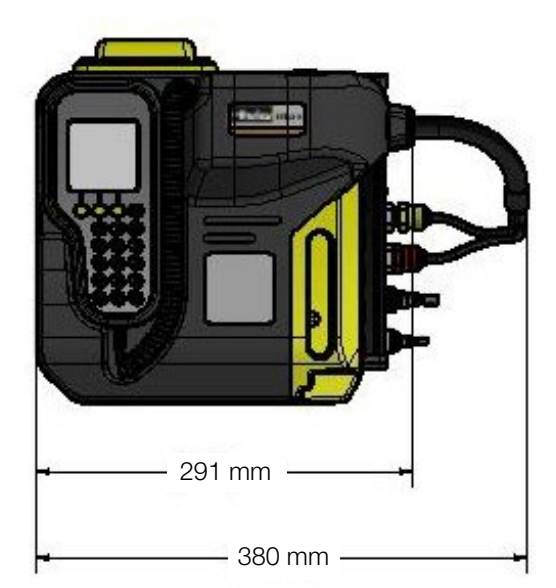

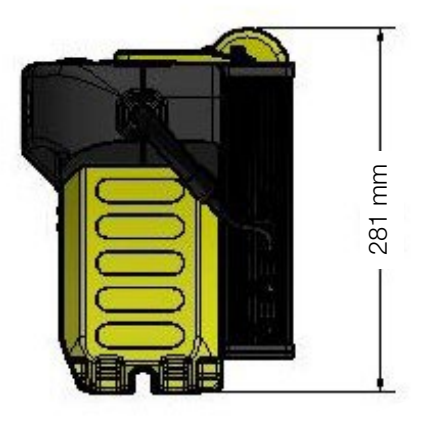

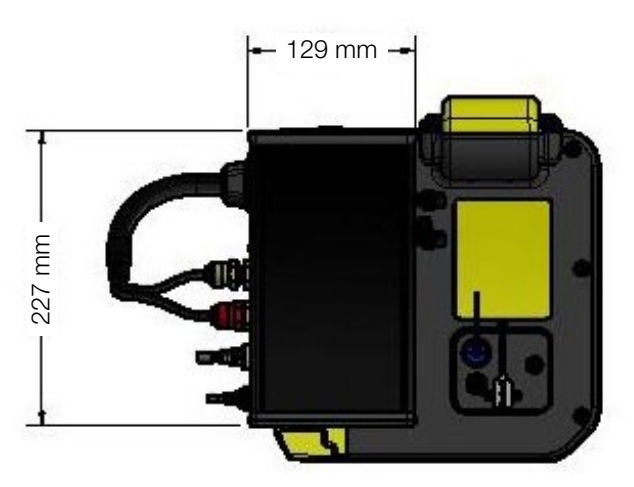

Weight <9kg

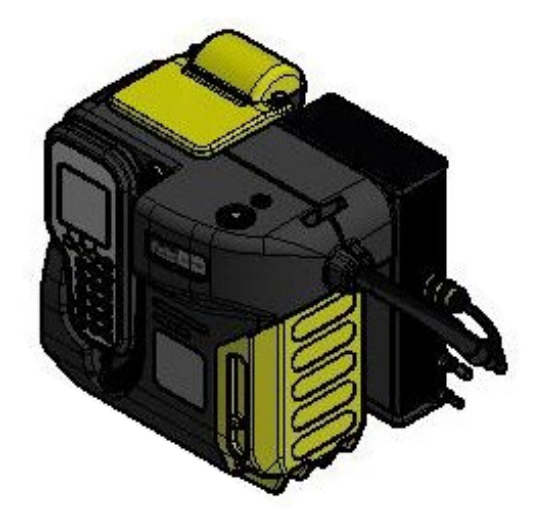

NOTE: Reference dimensions only.

# **Technical Drawings**

# icountAviationCM30

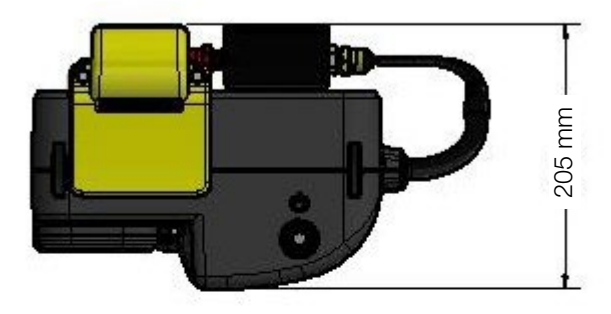

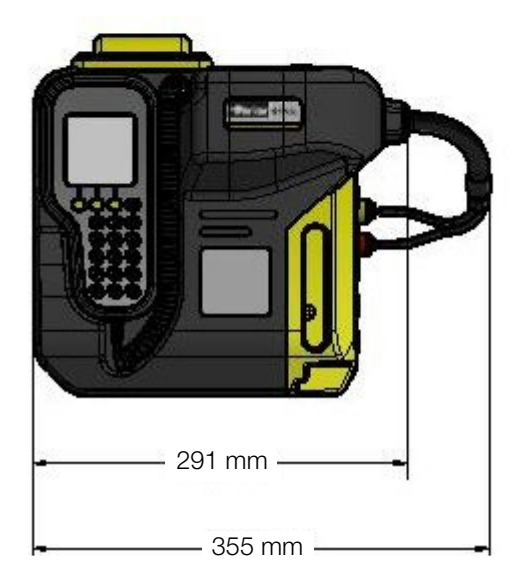

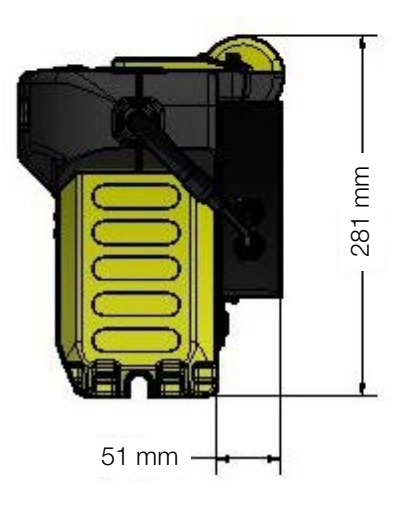

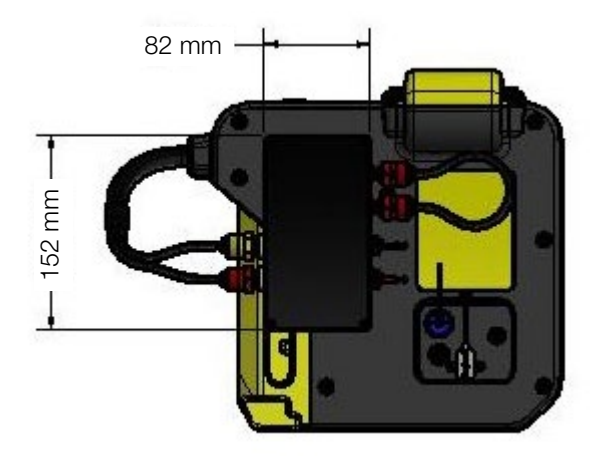

Weight <8.5kg

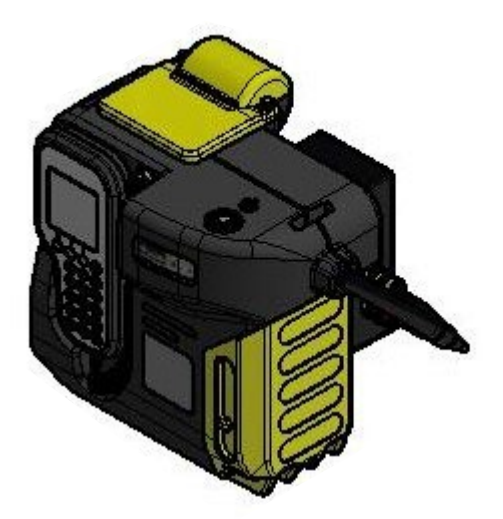

NOTE: Reference dimensions only.

# Appendix B

# **Guide to Contamination Standards**

#### Introduction

This guidebook is aimed at engineers, technicians and quality control personnel involved in contamination control. Its purpose is to make available accepted and widely-used cleanliness specification levels for liquid samples.

The tables in this guide allow users of Automatic Particle Counters (APC) or Particle Contamination Monitors (PCM) to see the relationship between raw particle counts at various sizes and the reporting code numbers of various contamination standards.

### **Brief History**

Following accelerated innovation during the 1960s within the aviation industry, demand was created for detection, measurement, and classification of particulates to meet the new requirement of cleanliness introduced by OEMs. One of the first cleanliness standards introduced into industry was the National Aerospace Standards (NAS) 1638, Determination of Filtration Rating and Efficiency (1964), in which a 14-class contamination coding system covering particle sizes  $>5 \mu m$  to  $>100 \mu m$ . NAS 1638 was replaced with AS4059, which became ISO 11218. These standards led to the development of ISO 4406 which classified particle sizes  $>5 \mu m$  to  $>100 \mu m$ . ISO 4406 was revised in 1999 into the form familiar today utilising three different particle sizes  $>4 \mu m(c)$ ,  $>6 \mu m(c)$  and  $>14 \mu m(c)$ .

During the 1960s Air Cleaner Fine Test Dust (ACFTD) had been standardised and used for calibration purposes and a calibration standard introduced: ISO 4402. ACFTD was characterised by counting and measuring particles using an optical microscope. Optical measurements were based on the longest dimension (also known as longest chord length) of the particle and reported in  $\mu$ m. In 1992 the supply of ACFTD was dwindling and it was decided to develop a more robust calibration procedure. This came in 1999 in the form of ISO 11171. The main advantages of ISO 11171 being the sizing calibration; statistical data evaluation and defined performance limits. As part of the sizing calibration, a particle suspension of ISO Medium Test Dust (ISO 12103-A3 or ISO MTD), known as SRM2806x, with a particle size and distribution certified by NIST (National Institute of Standards and Technology) was required. Due to technological advances in microscopy, scanning electron microscope (SEM) became more accessible and provided a superior understanding of particle topography. ISO MTD was therefore characterised using an SEM and effectively measured an area equivalent diameter of particles. In conjunction with the release of ISO 11171 the suffix (c) was applied after the unit of measure to indicate that the instrument utilised projected area equivalent to the diameter of a spherical particle and reported as  $\mu$ m(c). This is different to the direct linear measurement (chord length) seen with ACFTD particle size classification. Therefore, particle sizes were reported as being either ' $\mu$ m' or ' $\mu$ m(c)' depending on the calibration standard followed i.e. ISO 11171, ISO 11943, ISO 21018-4 or ISO 4402 etc.

## **Contamination basics**

Solid contaminants in fluid systems vary in size, shape, form and quantity. The most damaging contaminants in hydraulic systems are normally between 6 and 14 microns, and therefore cannot be seen by the naked eye.

The table below gives an indication of the relative sizes of common objects.

| Object                                | Typical Size | Image |
|---------------------------------------|--------------|-------|
| Grain of table salt                   | 100 µm       |       |
| Diameter of human hair                | 70 µm        |       |
| Limit of human visibility (naked eye) | 40 µm        |       |
| Milled flour                          | 25 μm        |       |
| Red blood cells                       | 8 µm         |       |
| Bacteria                              | 2 µm         |       |

NOTE: One micron ( $\mu m$ ) equals one thousandth of a millimetre ( $1\mu m = 0.001mm$ ).

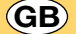

## ISO codes (hydraulic fluid contamination)

ISO standard 4406 provides a way of summarising the distribution of contaminants in a fluid by counting the particles per 100ml sample of hydraulic fluid: the figures are **cumulative**. To make the numbers less cumbersome, they are converted to number codes, as in the following table.

Each code measures a "channel" of representative particle sizes that are particularly associated with wear and damage in hydraulic systems: these are  $4\mu$ m(c),  $6\mu$ m(c) and  $14\mu$ m(c).

For example, 700 000 particles larger than  $4\mu$ m(c) corresponds to ISO 20 (as 700 000 is more than 500 000 but fewer than 1 000 000). In the same way, 140 000 particles larger than  $6\mu$ m(c) corresponds to ISO 18; and 7 000 particles larger than  $14\mu$ m(c) corresponds to ISO 13. So this fluid would be reported as 20 / 18 / 13.

When the raw data in one of the size ranges results in a particle count of fewer than 20 particles, the scale number for that size range is labelled with the symbol ' $\geq$ '.

| ISO code | Number of particles per 100ml sample |                     |  |  |  |
|----------|--------------------------------------|---------------------|--|--|--|
| number   | More than                            | Up to and including |  |  |  |
| 24       | 8 000 000                            | 16 000 000          |  |  |  |
| 23       | 4 000 000                            | 8 000 000           |  |  |  |
| 22       | 2 000 000                            | 4 000 000           |  |  |  |
| 21       | 1 000 000                            | 2 000 000           |  |  |  |
| 20       | 500 000                              | 1 000 000           |  |  |  |
| 19       | 250 000                              | 500 000             |  |  |  |
| 18       | 130 000                              | 250 000             |  |  |  |
| 17       | 64 000                               | 130 000             |  |  |  |
| 16       | 32 000                               | 64 000              |  |  |  |
| 15       | 16 000                               | 32 000              |  |  |  |
| 14       | 8 000                                | 16 000              |  |  |  |
| 13       | 4 000                                | 8 000               |  |  |  |
| 12       | 2 000                                | 4 000               |  |  |  |
| 11       | 1 000                                | 2 000               |  |  |  |
| 10       | 500                                  | 1 000               |  |  |  |
| 9        | 250                                  | 500                 |  |  |  |
| 8        | 130                                  | 250                 |  |  |  |
| 7        | 64                                   | 130                 |  |  |  |
| 6        | 32                                   | 64                  |  |  |  |
| 5        | 16                                   | 32                  |  |  |  |
| 4        | 8                                    | 16                  |  |  |  |
| 3        | 4                                    | 8                   |  |  |  |
| 2        | 2                                    | 4                   |  |  |  |
| 1        | 1                                    | 2                   |  |  |  |

# Suggested acceptable contamination levels

| ISO code numbers | Type of system                                                                                                    | Typical components                                                              | Sensitivity    |
|------------------|----------------------------------------------------------------------------------------------------|---------------------------------------------------------------------------------|----------------|
| 23 / 21 / 17     | Low pressure systems with large clearances                                                                                                    | Ram pumps                                                                       | Low            |
| 20 / 18 / 15     | Typical cleanliness of new hydraulic oil straight<br>from the manufacturer.<br>Low pressure heavy industrial systems or<br>applications where long life is not critical     | Flow control valves<br>Cylinders                                                | Average        |
| 19 / 17 / 14     | General machinery and mobile systems<br>Medium pressure, medium capacity                                                                                                    | Gear pumps/motors                                                               | Important      |
| 18 / 16 / 13     | World Wide Fuel Charter cleanliness standard for<br>diesel fuel delivered from the filling station nozzle.<br>High quality reliable systems<br>General machine requirements | Valve and piston pumps/<br>motors<br>Directional and pressure<br>control valves | Very important |
| 17 / 15 / 12     | Highly sophisticated systems and hydrostatic transmissions                                                                                                    | Proportional valves                                                             | Critical       |
| 16 / 14 / 11     | Performance servo and high pressure long-life<br>systems<br>e.g. Aircraft machine tools, etc.                                                                               | Industrial servovalves                                                          | Critical       |
| 15 / 13 / 09     | Silt sensitive control system with very high reliability<br>Laboratory or aerospace                                                                                         | High performance<br>servovalves                                                 | Super critical |

NOTE: The three figures of the ISO code numbers represent ISO level contamination grades for particles of  $>4\mu$ m(c),  $>6\mu$ m(c) and  $>14\mu$ m(c) respectively.

#### ISO codes (fuel contamination)

ISO 4406 is used to measure contamination in fuel, as well as in hydraulic systems (see <u>page 4</u>). The only difference is that particle counts are usually expressed as **per millilitre**, rather than per 100mL, so the raw counts are generally 100 times lower.

| ISO code | Number of particles per mL |                     |  |  |  |
|----------|----------------------------|---------------------|--|--|--|
| number   | More than                  | Up to and including |  |  |  |
| 22       | 20 000                     | 40 000              |  |  |  |
| 21       | 10 000                     | 20 000              |  |  |  |
| 20       | 5 000                      | 10 000              |  |  |  |
| 19       | 2 500                      | 5 000               |  |  |  |
| 18       | 1 300                      | 2 500               |  |  |  |
| 17       | 640                        | 1 300               |  |  |  |
| 16       | 320                        | 640                 |  |  |  |
| 15       | 160                        | 320                 |  |  |  |
| 14       | 80                         | 160                 |  |  |  |
| 13       | 40                         | 80                  |  |  |  |
| 12       | 20                         | 40                  |  |  |  |
| 11       | 10                         | 20                  |  |  |  |
| 10       | 5                          | 10                  |  |  |  |
| 09       | 2.5                        | 5                   |  |  |  |
| 08       | 1.3                        | 2.5                 |  |  |  |
| 07       | 0.64                       | 1.3                 |  |  |  |

### Typical reporting: particle sizes

| Hydraulic | ISO MTD | 4µm(c) | 6µm(c) | 14µm(c) | 21µm(c) | 38µm(c) | 70µm(c) |
|-----------|---------|--------|--------|---------|---------|---------|---------|
| fluid     | ACFTD   | 2µm    | 5µm    | 15µm    | 25µm    | 50µm    | -       |
| Fuel      | ISO MTD | 4µm(c) | 6µm(c) | 14µm(c) | 21µm(c) | 25µm(c) | 30µm(c) |

Industry conventionally reports raw particle counts as per 100ml for hydraulic fluids, and per mL for fuel, though this is not part of any standard.

#### GB

### NAS 1638 table

The NAS 1638 cleanliness standard was developed for aerospace components in the US and is still widely used for industrial and aerospace fluid power applications and in the UK North Sea industries.

The figures are differential counts, and the NAS class is usually reported as a single figure representing the maximum allowed particle counts (i.e. worst case) for designated particle size ranges.

| Siz          | ze range | 5–15 µm  | 15–25 μm | 25–50 µm | 50–100 µm | >100 µm |
|--------------|----------|----------|----------|----------|-----------|---------|
|              | 00       | 125      | 22       | 4        | 1         | 0       |
| 8            | 0        | 250      | 44       | 8        | 2         | 0       |
| ntar         | 1        | 500      | 89       | 16       | 3         | 1       |
| AS o         | 2        | 1 000    | 178      | 32       | 6         | 1       |
| clas         | 3        | 2 000    | 356      | 63       | 11        | 2       |
| ses<br>n lin | 4        | 4 000    | 712      | 126      | 22        | 4       |
| (ba<br>1its, | 5        | 8 000    | 1 425    | 253      | 45        | 8       |
| sed          | 6        | 16 000   | 2 850    | 506      | 90        | 16      |
| on           | 7        | 32 000   | 5 700    | 1 012    | 180       | 32      |
| may<br>es p  | 8        | 64 000   | 11 400   | 2 025    | 360       | 64      |
| er 1         | 9        | 128 000  | 22 800   | 4 050    | 720       | 128     |
| 0<br>n<br>n  | 10       | 256 000  | 45 600   | 8 100    | 1 440     | 256     |
| nL)          | 11       | 512 000  | 91 000   | 16 200   | 2 880     | 512     |
|              | 12       | 102 4000 | 182 400  | 32 400   | 5 760     | 1 024   |

# NAV AIR 01-1A-17 table

The Navy Standard for Hydraulic Fluids used for aircraft hydraulic systems is defined in the Aviation Hydraulics Manual (1989), Table 2-1, Navy Standard for Particulate Cleanliness.

| Particle Contamination Level by Class |                               |       |       |        |        |        |         |
|---------------------------------------|-------------------------------|-------|-------|--------|--------|--------|---------|
| Particlo sizo in um                   | 0                             | 1     | 2     | 3      | 4      | 5      | 6       |
|                                       | Number of particles per 100ml |       |       |        |        |        |         |
| 5–10                                  | 2 700                         | 4 600 | 9 700 | 24 000 | 32 000 | 87 000 | 128 000 |
| 10–25                                 | 670                           | 1 340 | 2 680 | 5 360  | 10 700 | 21 400 | 42 000  |
| 25–50                                 | 93                            | 210   | 380   | 780    | 1 510  | 3 150  | 6 500   |
| 50-100                                | 16                            | 28    | 56    | 110    | 225    | 430    | 1000    |
| >100                                  | 1                             | 3     | 5     | 11     | 21     | 41     | 92      |

#### NAVY STANDARD FOR HYDRAULIC FLUIDS - USED FOR AIRCRAFT HYDRAULIC SYSTEMS

#### ISO/NAS/SAE code comparison table

The comparisons relate to particle count data only. To confirm to any particular standard reference should be made to the recommended experimental procedure.

| ISO/DIS 4406    | Defence Std. 05-42 |         | NAC 1629 | SAE 740 |
|-----------------|--------------------|---------|----------|---------|
| BS 5540-4 codes | Table A            | Table B | NAS 1030 | SAE 749 |
| 13 / 11 / 08    |                    |         | 2        |         |
| 14 / 12 / 09    |                    |         | 3        | 0       |
| 15 / 13 / 10    |                    |         | 4        | 1       |
| 16 / 14 / 09    |                    | 400F    |          |         |
| 16 / 14 / 11    |                    |         | 5        | 2       |
| 17 / 15 / 09    | 400                |         |          |         |
| 17 / 15 / 10    |                    | 800F    |          |         |
| 17 / 15 / 12    |                    |         | 6        | 3       |
| 18 / 16 / 10    | 800                |         |          |         |
| 18 / 16 / 11    |                    | 1300F   |          |         |
| 18 / 16 / 13    |                    |         | 7        | 4       |
| 19 / 17 / 11    | 1 300              | 2000    |          |         |
| 19 / 17 / 14    |                    |         | 8        | 5       |
| 20 / 18 / 12    | 2 000              |         |          |         |
| 20 / 18 / 13    |                    | 4400F   |          |         |
| 20 / 18 / 15    |                    |         | 9        | 6       |
| 21 / 19 / 13    | 4 400              | 6300F   |          |         |
| 21 / 19 / 16    |                    |         | 10       |         |
| 22 / 20 / 13    | 6 300              |         |          |         |
| 22 / 20 / 17    |                    |         | 11       |         |
| 23 / 21 / 14    | 15 000             |         |          |         |
| 23 / 21 / 18    |                    |         | 12       |         |
| 24 / 22 / 15    | 21 000             |         |          |         |
| 25 / 23 / 17    | 100 000            |         |          |         |
## **PPM Conversion table**

| Percent contamination vs. PPM (parts per million) |           |
|---------------------------------------------------|-----------|
| Percent                                           | PPM       |
| 100%                                              | 1 000 000 |
| 10%                                               | 100 000   |
| 1%                                                | 10 000    |
| 0.1%                                              | 1 000     |
| 0.01%                                             | 100       |
| 0.001%                                            | 10        |

| Volume                                                                                                    |                        |  |
|----------------------------------------------------------------------------------------------------|------------------------|--|
| 1 litre                                                                                                    | = 1.000  mL            |  |
| 1 PPM                                                                                                    | = $1 \mu L$ in 1 litre |  |
| Example 1                                                                                                    |                        |  |
| 400 PPM in 1 litre                                                                                              | $= 400 \mu L$          |  |
| Example 2                                                                                                    |                        |  |
| A reading of 250 PPM equates to a quantity of<br>absorbed water in a 400 litre capacity system of<br>0.1 litre. |                        |  |

# Appendix C

# CE

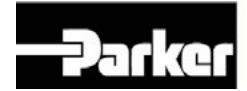

### **EU DECLARATION OF CONFORMITY**

We:

Parker Hannifin Manufacturing Ltd. 3-6 Thorgate Road Littlehampton West Sussex BN17 7LU United Kingdom

Declare that this DOC is issued under the sole responsibility of the manufacturer:

| Product name/s: | icountLaserCM30<br>icountAviationCM30 |
|-----------------|---------------------------------------|
| Model number/s: | LCM3020xxxx<br>ACM3020xxxx            |

The object of the declaration described above is in conformity with the relevant Union harmonisation legislation:

- Machinery Directive (2006/42/EC)
- ElectroMagnetic Compatibility (EMC) Directive (2014/30/EU)

The following harmonised standards and technical specifications have been applied:

- EN ISO 12100:2010 Safety of machinery. General principles for design. Risk Assessment and risk reduction.
- EN 61010-1:2010 Safety requirements for electrical equipment for measurement, control, and laboratory use Part 1: General requirements
- EN 55011:2016 + A1:2017 Industrial, scientific and medical equipment Radiofrequency disturbance characteristics - Limits and methods of measurement
- EN 61326-1:2013 Electrical equipment for measurement, control and laboratory use EMC requirements Part 1: General requirements

I hereby declare that the equipment named above has been tested and found to comply with the relevant sections of the above referenced specifications. The unit complies with the relevant essential requirements of the Directives.

The person named below is responsible for compiling the Technical Documentation

Place of issue: Littlehampton, England Date of issue: 25 January 2021

Andrew Baldwin Engineering Manager

DOC-T32111 REV.-

CM30 Declaration of Conformity

# Appendix D

### Parker Worldwide

Europe, Middle East, Africa

(GB)

AE – United Arab Emirates, Dubai Tel: +971 4 8127100

**AT – Austria,** St. Florian Tel: +43 (0)7224 66201

**AZ – Azerbaijan,** Baku Tel: +994 50 2233 458

**BE/NL/LU – Benelux,** Hendrik Ido Ambacht Tel: +31 (0)541 585 000

**BY – Belarus,** Minsk Tel: +48 (0)22 573 24 00

**CH – Switzerland,** Etoy Tel: +41 (0)21 821 87 00

CZ – Czech Republic, Prague

Tel: +420 284 083 111

**DE – Germany,** Kaarst Tel: +49 (0)2131 4016 0

**DK – Denmark,** Ballerup Tel: +45 43 56 04 00

**ES – Spain,** Madrid Tel: +34 902 330 001

**FI – Finland,** Vantaa Tel: +358 (0)20 753 2500

FR – France, Contamine s/Arve Tel: +33 (0)4 50 25 80 25

**GR – Greece** Tel: +30 69 44 52 78 25

**HU – Hungary,** Budaörs Tel: +36 23 885 470

**IE – Ireland,** Dublin Tel: +353 (0)1 466 6370

IL - Israel Tel: +39 02 45 19 21

IT – Italy, Corsico (MI) Tel: +39 02 45 19 21

**KZ – Kazakhstan,** Almaty Tel: +7 7273 561 000

**NO – Norway,** Asker Tel: +47 66 75 34 00

**PL – Poland,** Warsaw Tel: +48 (0)22 573 24 00

**PT – Portugal** Tel: +351 22 999 7360 **RO – Romania,** Bucharest Tel: +40 21 252 1382

**RU – Russia,** Moscow Tel: +7 495 645-2156

**SE – Sweden,** Borås Tel: +46 (0)8 59 79 50 00

**SL – Slovenia,** Novo Mesto Tel: +386 7 337 6650

**TR – Turkey,** Istanbul Tel: +90 216 4997081

**UK – United Kingdom,** Warwick Tel: +44 (0)1926 317 878

**ZA – South Africa,** Kempton Park Tel: +27 (0)11 961 0700

#### **North America**

**CA – Canada,** Milton, Ontario Tel: +1 905 693 3000

**US – USA,** Cleveland Tel: +1 216 896 3000

#### **Asia Pacific**

**AU – Australia,** Castle Hill Tel: +61 (0)2-9634 7777

**CN – China,** Shanghai Tel: +86 21 2899 5000

**HK – Hong Kong** Tel: +852 2428 8008

**IN – India,** Mumbai Tel: +91 22 6513 7081-85

**JP – Japan,** Tokyo Tel: +81 (0)3 6408 3901

**KR – South Korea,** Seoul Tel: +82 2 559 0400

**MY – Malaysia,** Shah Alam Tel: +60 3 7849 0800

**NZ – New Zealand,** Mt Wellington Tel: +64 9 574 1744

**SG – Singapore** Tel: +65 6887 6300

**TH – Thailand,** Bangkok Tel: +662 186 7000

**TW – Taiwan,** Taipei Tel: +886 2 2298 8987 European Product Information Centre Free phone: 00 800 27 27 5374 (from AT, BE, CH, CZ, DE, DK, EE, ES, FI, FR, IE, IL, IS, IT, LU, MT, NL, NO, PL, PT, RU, SE, SK, UK, ZA)

© 2021 Parker Hannifin Corporation. All rights reserved.

**BR – Brazil,** Sao Jose dos Campos Tel: +55 080 0727 5374

**CL – Chile,** Santiago Tel: +56 22 303 9640

South America

**MX – Mexico,** Toluca Tel: +52 72 2275 4200